# HANDLEIDING

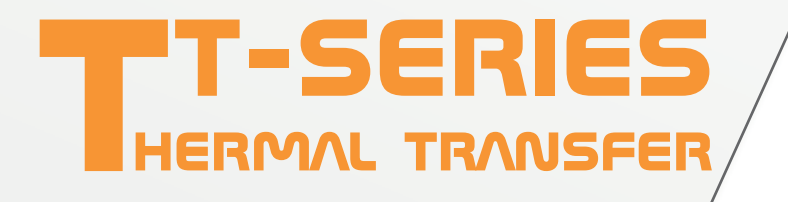

# Thermal Transfer Printer handleiding

BV Korthofah Lageweg 39 2222 AG Katwijk

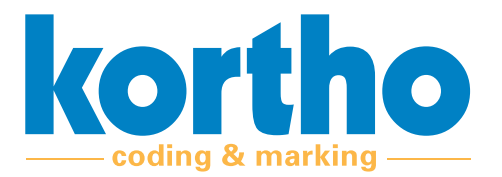

Deze Gebruikershandleiding is de: "Oorspronkelijke Gebruiksaanwijzing" van de TT-Series.

| Rev. nr | Omschrijving                       | Datum      | Controle |
|---------|------------------------------------|------------|----------|
| 1.0     | Handleiding final                  | 07/04/2020 | Kortho   |
| 1.1     | Update opmaak                      | 19/08/2020 | ATG      |
| 1.2     | Aanpassen voorkant                 | 04/09/2020 | ATG      |
| 1.3     | Opmaak aanpassing                  | 09/09/2020 | ATG      |
| 1.4     | Inhoudelijke verbetering           | 03/12/2020 | ATG      |
| 1.5     | Aanpassing2                        | 08/12/2020 | ATG      |
| 1.6     | Aanpassen vooraanzicht + bijlage 4 | 09/12/2020 | Kortho   |
|         |                                    |            |          |

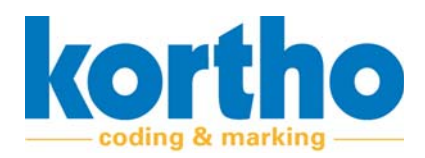

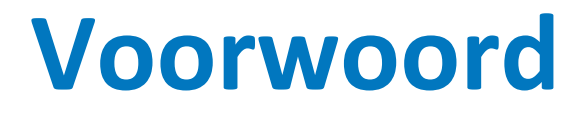

Dit is het voorwoord van de Gebruikershandleiding van de TT-Series.

Deze Gebruikershandleiding informeert de gebruiker over het veilig gebruiken (en dagelijks onderhouden) van de TT-Series.

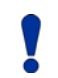

Zorg ervoor dat deze Gebruikershandleiding altijd bij de TT-Series beschikbaar is.

Lees deze Gebruikershandleiding aandachtig door vóór u de TT-Series in gebruik neemt dan wel bedieningshandelingen gaat uitvoeren. Alleen dan is optimale veiligheid verzekerd.

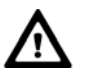

Het bedienen (en het dagelijks onderhouden) van de TT-Series mag uitsluitend door voldoende gekwalificeerd personeel uitgevoerd worden.

#### Leveringscontrole

Controleer het volgende:

- 1. Zijn alle machinedelen aanwezig?
- 2. Zijn alle machinedelen in goede staat en onbeschadigd?
- 3. Is alle documentatie (zie hieronder) beschikbaar?

#### Bijlagen

De volgende bijlagen zijn toegevoegd aan deze gebruikershandleiding:

- Bijlage 1 'Technische specificaties'.
- Bijlage 2 'Verklaring van Overeenstemming'.
- Bijlage 3 'Technische tekeningen'.
- Bijlage 4 'Reserveonderdelen'.

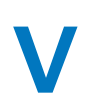

Gebruikershandleiding *TT-Series* 

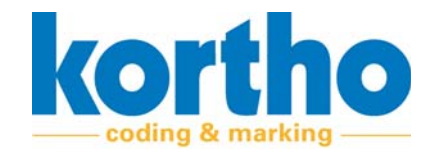

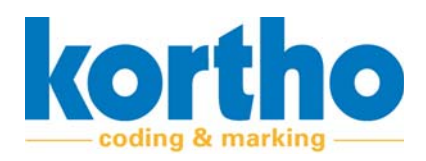

# Inhoudsopgave

# Voorwoord

# 1 Introductie

| 1.1 | Let op                  | 9  |
|-----|-------------------------|----|
| 1.2 | Fabrikant               | 9  |
| 1.3 | Gerelateerde documenten | 9  |
| 1.4 | Machine-identificatie   | 10 |
| 1.5 | Levensduur              | 11 |
| 1.6 | Aansprakelijkheid       | 11 |
| 1.7 | Copyright               | 11 |

# 2 Veiligheid

| 2.1 | Symbolen 1                              | .3 |
|-----|-----------------------------------------|----|
| 2.2 | Gebruiker 1                             | .4 |
| 2.3 | Onderhoudsmonteur 1                     | .4 |
| 2.4 | Veiligheidsvoorschriften 1              | .5 |
|     | 2.4.1 Algemene veiligheidsvoorschriften | .5 |
| 2.5 | Functie van de TT-Series 1              | .6 |

# 3 Machinebeschrijving

| 3.1 | Functio                        | e 17                                      |
|-----|--------------------------------|-------------------------------------------|
| 3.2 | Machi                          | ne-overzicht TT-Series 17                 |
| 3.3 | Machi                          | ne-overzicht TT-Series 18                 |
| 3.4 | 3.4 Algemene werking TT-Series |                                           |
|     | 3.4.1                          | Schematische weergave verloop thermofolie |
|     | 3.4.2                          | Printproces                               |
|     | 3.4.3                          | Bedrijfsmodi21                            |
| 3.5 | Status                         | scherm                                    |
| 3.6 | HMI K                          | ortho Control Center                      |
| 3.7 | Signaa                         | lstrip                                    |

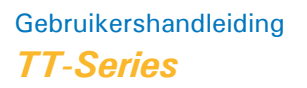

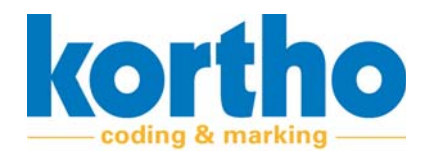

# 4 Installatie

| 4.1 | Veiligheidsvoorschriften | 27 |
|-----|--------------------------|----|
| 4.2 | Omgeving                 | 27 |
| 4.3 | Plaatsing                | 27 |
| 4.4 | Montagemogelijkheden     | 28 |
| 4.5 | Installatie printer      | 28 |
| 4.6 | Installatie KCC-software | 29 |
| 4.7 | Ingebruikname            | 34 |

# 5 Afstellen

| 5.1 | Veiligh | eidsvoorschriften                                 |
|-----|---------|---------------------------------------------------|
| 5.2 | Afstell | en printer boven substraat 35                     |
| 5.3 | Afstell | en tegendrukmateriaal onder printer 36            |
|     | 5.3.1   | Monteren tegendrukplaat voor intermittent gebruik |
|     | 5.3.2   | Monteren tegendrukrol voor continuous gebruik     |
| 5.4 | Afstell | en printkop                                       |
|     | 5.4.1   | De kantelweerstand van de printkop41              |
|     | 5.4.2   | De printhoek van de printkop41                    |
|     | 5.4.3   | Het omdraaien van de printkop42                   |
|     | 5.4.4   | Software instellingen van de printkop (KCC)46     |

# 6 Bediening

| 6.1 | Veiligheidsvoorschriften     | 47 |
|-----|------------------------------|----|
| 6.2 | Inschakelen                  | 47 |
| 6.3 | Starten                      | 48 |
| 6.4 | Het wisselen van thermofolie | 48 |
| 6.5 | Stoppen                      | 53 |
| 6.6 | Uitschakelen                 | 53 |

# 7 Onderhoud

| 7.1 | Veiligheidsvoorschriften | 55 |
|-----|--------------------------|----|
| 7.2 | Inspectie                | 55 |
| 7.3 | Onderhoudstabel          | 56 |
| 7.4 | Vervangen printkop       | 57 |

# 8 Transport & opslag

| 8.1 | Transport | 61 |
|-----|-----------|----|
| 8.2 | Opslag    | 61 |

### 9 Afdanken

| 9.1 | Veiligheidsvoorschriften | 63 |
|-----|--------------------------|----|
| 9.2 | Afvoeren van materialen  | 63 |

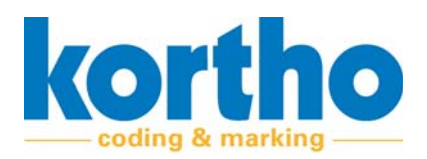

### **B1** Technische

# specificaties

| B1.1 | Fysieke specificaties  | 65 |
|------|------------------------|----|
| B1.2 | Omgevingsspecificaties | 65 |

# **B2** Verklaring van

### overeenstemming

# **B3** Technische tekeningen

#### **B4** Reserve onderdelen

| B4.1 | Reserve onderdelen voor reparatie | .71 |
|------|-----------------------------------|-----|
| B4.2 | Reserve onderdelen voor onderhoud | .73 |

# **B5** Specificaties voor

# externe voeding

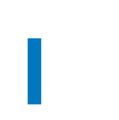

Gebruikershandleiding *TT-Series* 

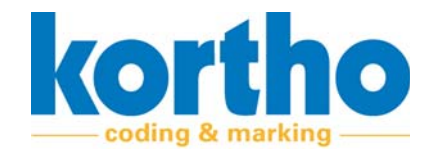

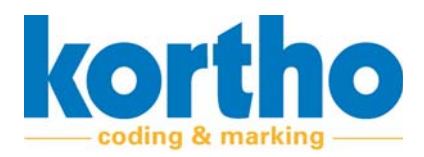

Gebruikershandleiding *TT-Series* 

# **1 Introductie**

Dit hoofdstuk geeft algemene informatie over de TT-Series en deze bijbehorende Gebruikershandleiding.

# 1.1 Let op

Optimale veiligheid is alleen gegarandeerd als u deze Gebruikershandleiding aandachtig doorleest voordat u de TT-Series in gebruik neemt.

# **1.2 Fabrikant**

De TT-Series is gefabriceerd door:

# **BV Korthofah** Lageweg 39

2222 AG Katwijk

Nederland

| Telefoon: | +31 (0) 71 40 60 470 |
|-----------|----------------------|
| Fax:      | +31 (0) 71 40 32 807 |
| Internet: | www.kortho.com       |
| E-mail:   | info@kortho.nl       |

# **1.3 Gerelateerde documenten**

Naast deze Gebruikershandleiding behoren de volgende documenten tot de TT-Series:

- Technische specificaties.
- "Verklaring van Overeenstemming" volgens Bijlage II.1A van de Machinerichtlijn (2006/42/EG).
- Technische tekeningen
- Reserveonderdelen

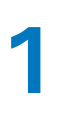

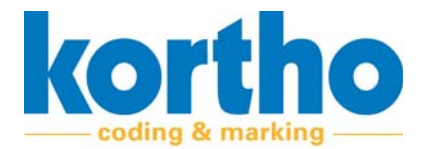

# 1.4 Machine-identificatie

De naam van de machine is: TT-Series.

Een typeplaat voorbeeld van de TT-Series is hieronder weergegeven:

| Kortho<br>BV Korthofah                   | Art.nr.: 819528<br>Model: Printerunit TT-53 |                 |           |  |
|------------------------------------------|---------------------------------------------|-----------------|-----------|--|
| Lageweg 39<br>2222 AG Katwijk<br>Holland | SN.:                                        | 2025200102      | 回知<br>函数3 |  |
| PROD. YEAR: 2020                         | CE                                          | made in Holland | EIM.      |  |
| Tura a a la astructa a ala a la l        |                                             |                 |           |  |

Afbeelding 1-1: Typeplaat voorbeeld

| Typeplaat      |  |
|----------------|--|
| Artikelnummer  |  |
| Serienummer    |  |
| Model          |  |
| Fabrikant      |  |
| Adres          |  |
| Postcode, Stad |  |
| Productiejaar  |  |

De TT-Series is voorzien van CE-markering. Dat betekent dat de TT-Series voldoet aan de essentiële veiligheids- en gezondheidseisen uit Bijlage I van de Machinerichtlijn.

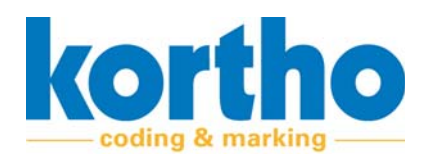

# 1.5 Levensduur

De levensduur van de TT-Series bedraagt (bij normaal gebruik en naleving van de aangegeven onderhoudstermijnen) tien jaar. De levensduur kan negatief worden beïnvloed indien bij reparaties geen originele onderdelen zijn toegepast. Tevens vervalt hiermee iedere aanspraak op garantie of schadevergoeding.

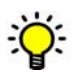

Onder normaal gebruik wordt verstaan: Het gebruik onder normale omstandigheden, dat wil zeggen binnen de in deze gebruikershandleiding aangegeven marges.

# 1.6 Aansprakelijkheid

De fabrikant van de machine is niet aansprakelijk voor onveilige situaties, ongevallen en schade die het gevolg zijn van:

- Onkundig gebruik van de TT-Series.
- Het gebruik van de TT-Series voor andere toepassingen of onder andere omstandigheden dan aangegeven in deze Gebruikershandleiding.
- Het negeren van veiligheidswaarschuwingen of veiligheidsvoorschriften zoals weergegeven op de TT-Series alsmede in deze Gebruikershandleiding.
- Het aanbrengen van wijzigingen aan de TT-Series van enigerlei aard. Hieronder valt ook het toepassen van andere vervangingsonderdelen.
- Onvoldoende onderhoud.
- Normale slijtage.

De fabrikant is niet aansprakelijk voor gevolgschade bij storingen aan de machine zoals schade aan producten, bedrijfsonderbreking, productieverlies, enzovoorts.

# **1.7 Copyright**

Alle rechten worden uitdrukkelijk voorbehouden. Vermenigvuldiging, bewerking en vertaling zonder voorafgaande schriftelijke toestemming van BV Korthofah is verboden, behalve zoals toegestaan door het auteursrecht.

BV Korthofah behoudt zich het recht om ten allen tijde haar producten te verbeteren zonder haar afnemers te informeren. De inhoud van deze gebruiksaanwijzing kan wijzigen.

Deze gebruiksaanwijzing is met de grootste zorg geschreven. BV Korthofah kan niet aansprakelijk worden gesteld voor fouten in deze publicatie of voor de gevolgen hiervan.

Deze gebruiksaanwijzing is opgesteld door BV Korthofah. Adresgegevens zie voorblad.

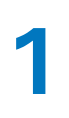

Gebruikershandleiding *TT-Series* 

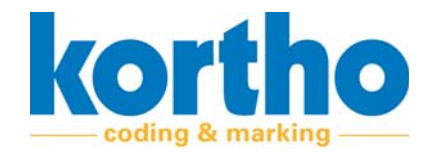

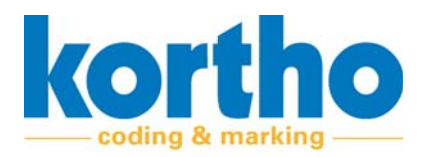

# 2 Veiligheid

Dit hoofdstuk bevat algemene veiligheidsvoorschriften. Lees dit hoofdstuk aandachtig door vóór het in gebruik nemen van de TT-Series en voor het uitvoeren van onderhoudswerkzaamheden aan de TT-Series.

# 2.1 Symbolen

In deze Gebruikershandleiding wordt gebruik gemaakt van de volgende symbolen:

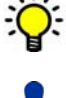

Een tip of aandachtspunt.

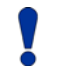

Maakt u attent op mogelijke problemen.

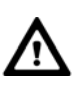

Maakt u attent op gevaar voor schade aan de TT-Series bij het niet zorgvuldig uitvoeren van de instructies.

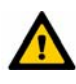

Maakt u attent op gevaar voor ernstige verwondingen van de gebruiker bij het niet zorgvuldig uitvoeren van de instructies.

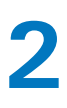

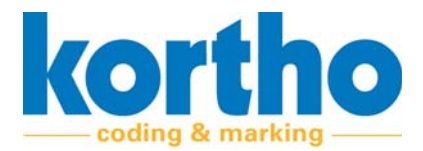

# 2.2 Gebruiker

De TT-Series mag alleen door gekwalificeerd personeel bediend worden.

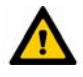

Neem de veiligheidsvoorschriften in de gebruikershandleiding in acht. Indien u afwijkt van deze veiligheidsvoorschriften kan dit onacceptabele risico's veroorzaken.

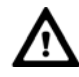

De TT-Series mag uitsluitend door één persoon gelijktijdig bediend worden.

De gebruiker dient op de hoogte te zijn van hoofdstuk 1 t/m 6 van deze Gebruikershandleiding en de onderstaande veiligheidsvoorschriften alvorens de TT-Series in gebruik te nemen dan wel bedieningshandelingen aan de TT-Series uit te voeren.

# 2.3 Onderhoudsmonteur

De TT-Series mag alleen door voldoende gekwalificeerd personeel onderhouden worden.

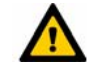

Neem de veiligheidsvoorschriften in de Gebruikershandleiding in acht. Indien u afwijkt van deze veiligheidsvoorschriften kan dit onacceptabele risico's veroorzaken.

De onderhoudsmonteur dient op de hoogte te zijn van de gehele inhoud van deze Gebruikershandleiding en de onderstaande veiligheidsvoorschriften alvorens de TT-Series in gebruik te nemen en onderhoudswerkzaamheden aan de TT-Series uit te voeren.

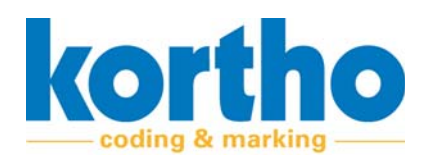

# 2.4 Veiligheidsvoorschriften

De TT-Series voldoet aan de essentiële veiligheids- en gezondheidseisen van de Europese Gemeenschappen. Dat houdt in dat de TT-Series veilig bediend en onderhouden kan worden als alle veiligheidsvoorschriften serieus in acht worden genomen. Toch kunnen zich bij onoordeelkundig of onachtzaam gebruik gevaarlijke situaties voordoen.

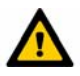

Neem de veiligheidsvoorschriften in de Gebruikershandleiding in acht. Blijf altijd alert op gevaarlijke situaties en voorkom onoordeelkundig of onachtzaam gebruik.

### 2.4.1 Algemene veiligheidsvoorschriften

Neem de volgende algemene veiligheidsvoorschriften in acht:

- Maak lang haar vast.
- Draag geen loshangende kleding en sieraden.
- Controleer de algemene werking van de TT-Series.
- Houd uw handen weg van gevaarlijke delen van de TT-Series.

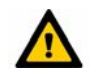

#### Houd omstanders op afstand. Laat onbevoegd personeel het NIET toe om de TT-Series te bedienen

- Start de TT-Series nooit op het moment dat er personen werkzaamheden aan de machine uitvoeren.
- Voer onderhoudswerkzaamheden uit met inachtneming van de veiligheidsvoorschriften van hoofdstuk 6. Vervang beschadigde of defecte onderdelen alvorens de TT-Series weer in gebruik te nemen of bedieningshandelingen aan de machine uit te voeren.
- Aanpassingen aan de TT-Series mogen slechts gedaan worden na uitdrukkelijke schriftelijke toestemming van BV Korthofah.

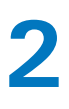

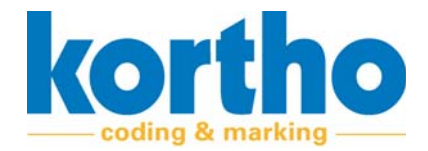

# 2.5 Functie van de TT-Series

De functie van de TT-Series is:

• Het printen van variabele coderingen.

De TT-Series is speciaal voor deze functie ontwikkeld en mag niet voor andere doeleinden ingezet worden.

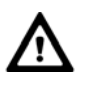

De enige manier waarop de TT-Series mag worden gebruikt, staat beschreven in Hoofdstuk 3. Elke andere vorm van gebruik van de TT-Series is NIET toegestaan.

Alvorens de TT-Series voor de eerste keer te gebruiken dienen de bediener en de onderhoudsmonteur geïnstrueerd te worden over de manier waarop de TT-Series gebruikt en onderhouden moet worden.

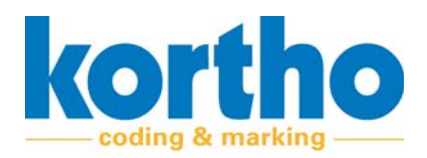

# **3** Machinebeschrijving

Dit hoofdstuk beschrijft de hoofdcomponenten, functie en werking van de TT-Series.

# 3.1 Functie

De functie van de TT-Series is:

• Het printen van variabele coderingen.

### 3.2 Machine-overzicht TT-Series

De TT-Series bestaat uit de volgende onderdelen:

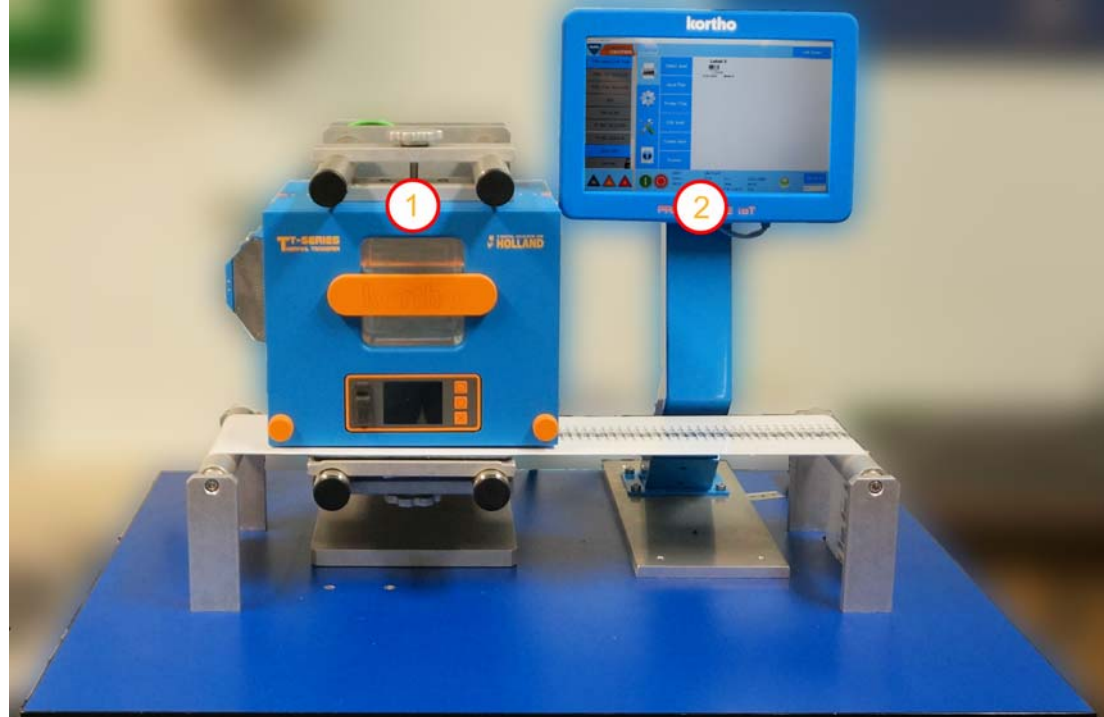

Afbeelding 3-1: Machine-overzicht TT-Series

| Nr. | Omschrijving                                         |
|-----|------------------------------------------------------|
| 1   | TT-Series                                            |
| 2   | Windows HMI met Kortho Control Center (KCC) software |

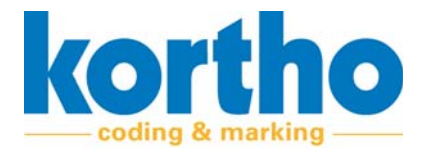

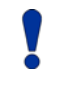

De afbeelding hierboven is een testopstelling. De TT-Series en het HMI kunnen gescheiden van elkaar geïnstalleerd worden.

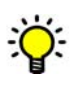

Het is tevens mogelijk om meerdere printers (max. 250) vanaf één enkele HMI met Kortho Control Center aan te sturen.

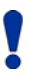

De afgebeelde Kortho Printerface IoT Industriële tablet is optioneel. Kortho Control Center kan ook geïnstalleerd worden op een ander Windows 10 (of hoger) systeem naar keuze.

# 3.3 Machine-overzicht TT-Series

De TT-Series bestaat uit de volgende onderdelen:

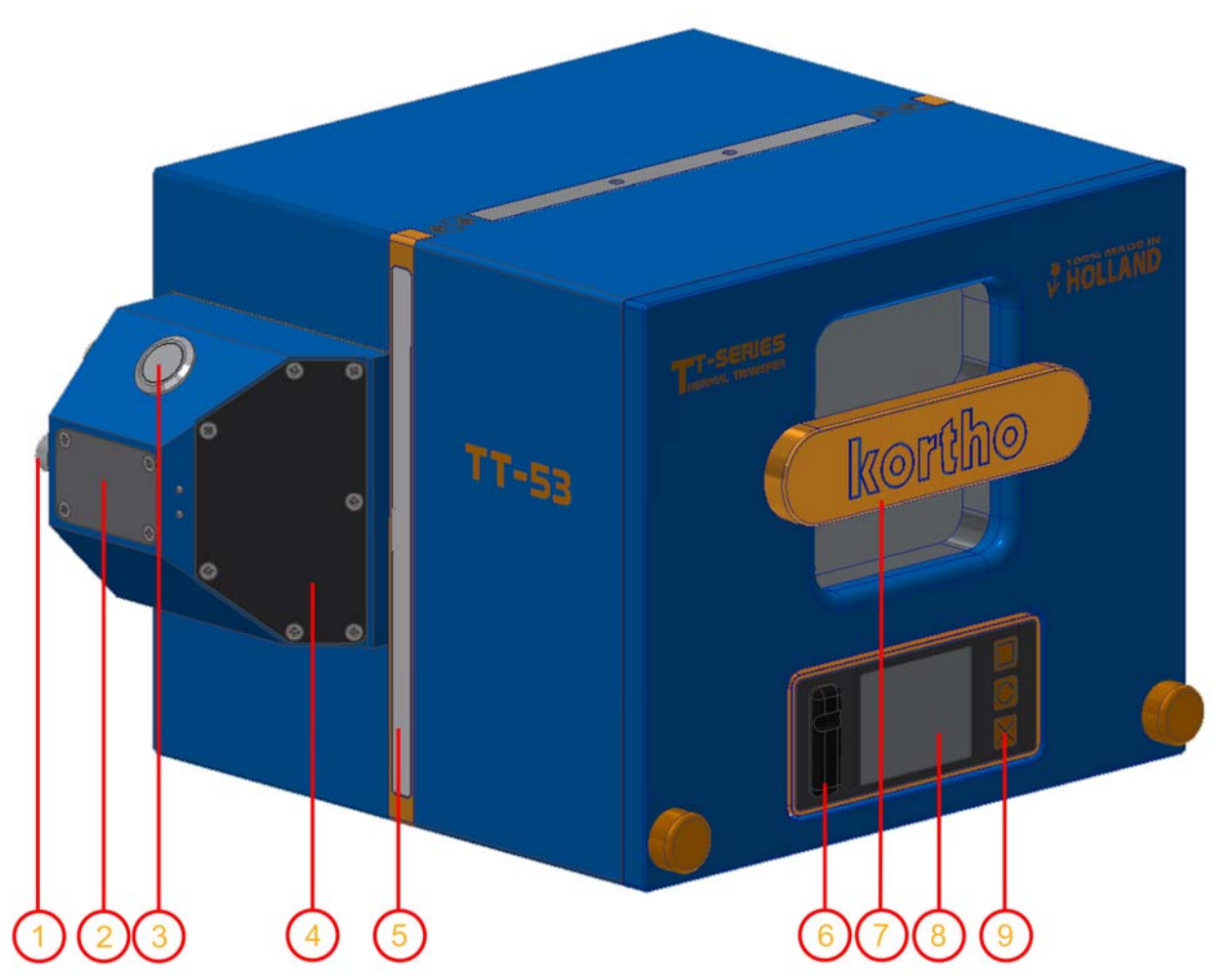

Afbeelding 3-2: Machine-overzicht TT-Series gesloten

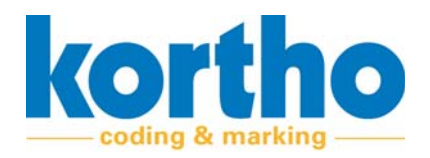

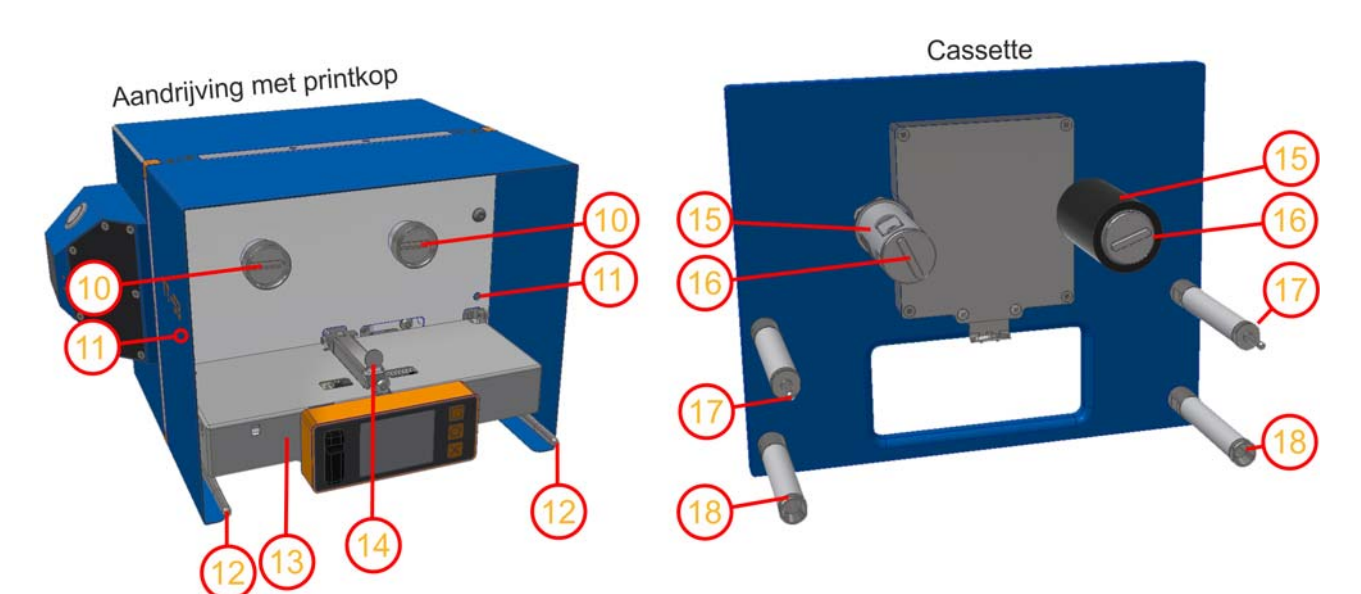

Afbeelding 3-3: Machine-overzicht TT-Series open

| Nr. | Omschrijving              | Nr. | Omschrijving                             |
|-----|---------------------------|-----|------------------------------------------|
| 1   | Aansluitingen             | 10  | Aandrijvingskoppeling (2x)               |
| 2   | Bluetooth antenne         | 11  | Pengat met veiligheidsschakelaar (2x)    |
| 3   | Aan-/uitknop              | 12  | Geleidepen Cassette (2x)                 |
| 4   | RFID scanner              | 13  | Printkop afscherming                     |
| 5   | Signaalstrip              | 14  | Vergrendeling printkop afscherming       |
| 6   | Datapoorten               | 15  | Aandrijfassen voor thermofolie (2x)      |
| 7   | Handvat met vergrendeling | 16  | Lint as koppeling met vergrendeling (2x) |
| 8   | Display                   | 17  | Geleiderol boven met insertpen (2x)      |
| 9   | Bedienknoppen             | 18  | Geleiderol onder (2x)                    |

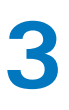

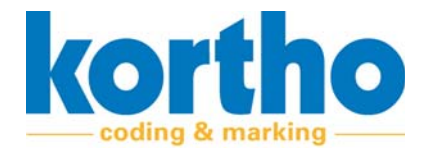

## 3.4 Algemene werking TT-Series

De algemene werking van de TT-Series is beschreven in de volgende paragrafen:

- 1. Schematische weergave verloop thermofolie.
- 2. Printproces.
- 3. Bedrijfsmodi.

#### 3.4.1 Schematische weergave verloop thermofolie

De onderstaande afbeelding is een schematische weergave van het verloop van de thermofolie.

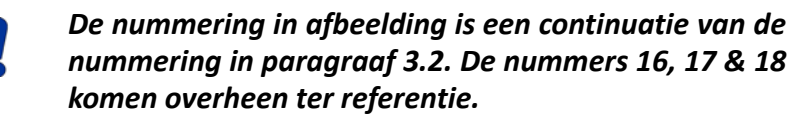

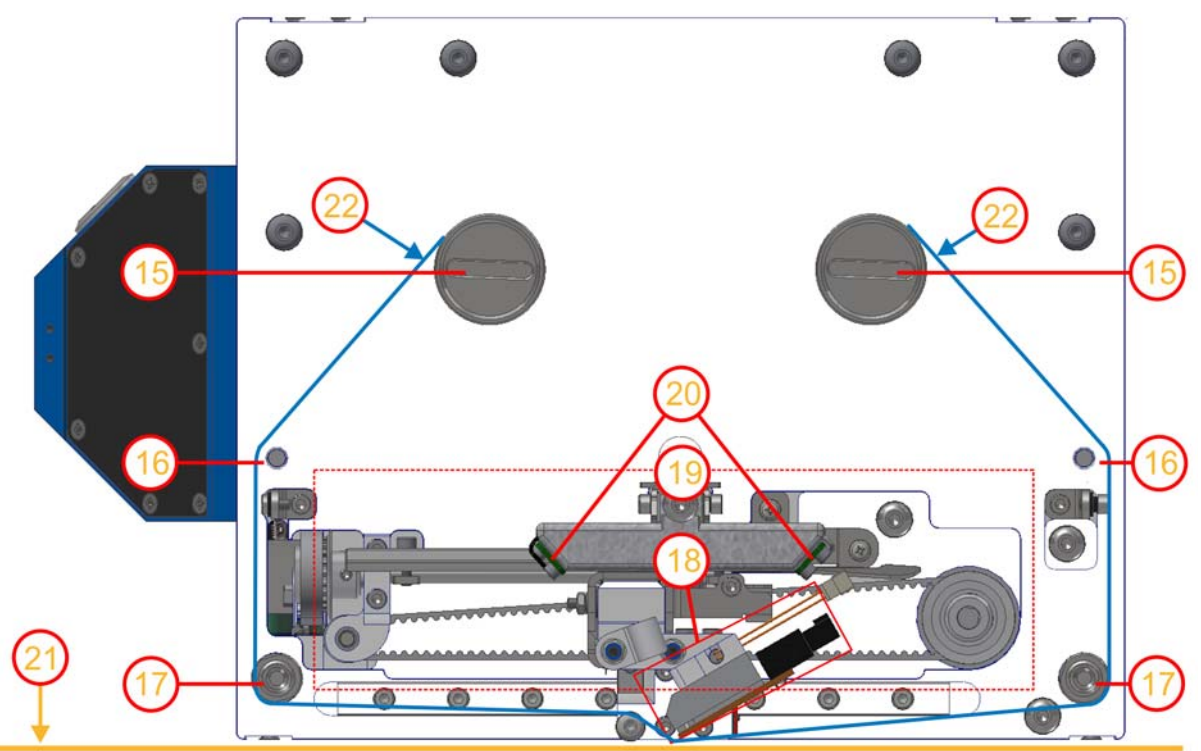

Afbeelding 3-4: Schematische weergave verloop thermofolie

| Nr. | Omschrijving                                  | Nr. | Omschrijving                                   |
|-----|-----------------------------------------------|-----|------------------------------------------------|
| 16  | Aandrijfassen voor thermofolie rollen<br>(2x) | 20  | Aandrijving horizontale beweging print-<br>kop |
| 17  | Geleiderol boven met insertpen (2x)           | 21  | Ultrasoon sensor (2x)                          |
| 18  | Geleiderol onder (2x)                         | 22  | Verloop substraat                              |
| 19  | Printkop                                      | 23  | Schematisch verloop thermofolie                |

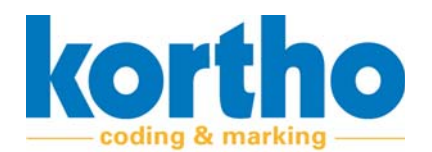

| Nr. | Omschrijving | Nr. | Omschrijving                            |
|-----|--------------|-----|-----------------------------------------|
|     |              | 24  | Aandrijving verticale beweging printkop |

#### 3.4.2 Printproces

De TT-Series is in staat om variabele coderingen te printen op kunststof foliën en kunststof gecoate materialen. Denk hierbij met name aan verpakkingsmaterialen.

De TT-Series is een thermoprinter. Dit houdt in dat er tussen de printkop en het substraat een speciaal soort thermofolie door wordt geleid. Op de locatie waar een codering moet worden geprint wordt dit thermofolie verwarmt door de printkop. De onderzijde van de printkop drukt licht tegen het thermofolie waardoor het substraat wordt aangeraakt door de lokaal verwarmde thermofolie. Deze aanraking drukt de codering op het substraat.

Het thermofolie wordt op constante spanning gehouden door de aandrijving ongeacht bewegingen van de printkop of het substraat. De ultrasoon sensoren controleren de aanwezigheid van de rollen én de diameter van de rollen.

#### 3.4.3 Bedrijfsmodi

De TT-Series is voorzien van twee bedrijfsmodi:

#### 1. Intermittent.

In de modus intermittent staat het substraat stil tijdens het printproces. Om te printen beweegt de printkop naar beneden toe waardoor het de thermofolie tegen het substraat aan drukt. Vervolgens maakt de kop een verticale slag over de thermofolie en substraat. Tijdens deze slag worden de warmte dots van de kop aangestuurd waardoor de kleurstof van de thermofolie over wordt gesmolten naar het substraat. Onder het substraat wordt een tegendrukplaat bevestigd. Het substraat zal tussen elke printslag in taktgewijs verder bewegen.

#### 2. Continuous.

In de modus continuous is het substraat in beweging tijdens het printproces. Om te printen beweegt de printkop dan alleen op en neer naar het substraat toe. De thermofolie wordt hierdoor tegen het substraat aangedrukt terwijl deze al in beweging is. De thermofolie zal hierna synchroon met het substraat onder de kop worden getransporteerd tijdens printen. Doormiddel van het gebruik van een encoder kan het substraat en de folie met een variabele snelheid getransporteerd worden zonder dat dit de afdrukkwaliteit beïnvloed.

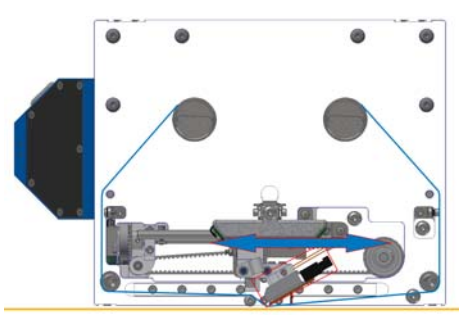

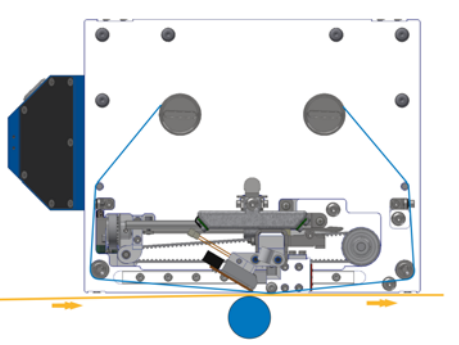

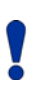

Afhankelijk van de printmodus en/of richting dient de printkop in een bepaalde stand te staan. Zie §5.3.2. voor details.

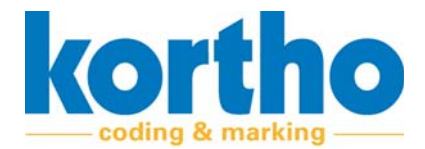

Afhankelijk van de printmodus en/of richting dient de nieuwe rol thermofolie op de linker of rechter as van de cassette te worden geplaatst. Zie §6.4 voor details.

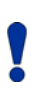

Het type thermofolie is afhankelijk van het substraat, printsnelheid, maar ook de gewenste hechting en dekking. Laat daarom altijd eerst proef afdrukken maken om de juiste thermofolie vast te stellen.

## 3.5 Statusscherm

Het statusscherm bestaat uit de volgende onderdelen:

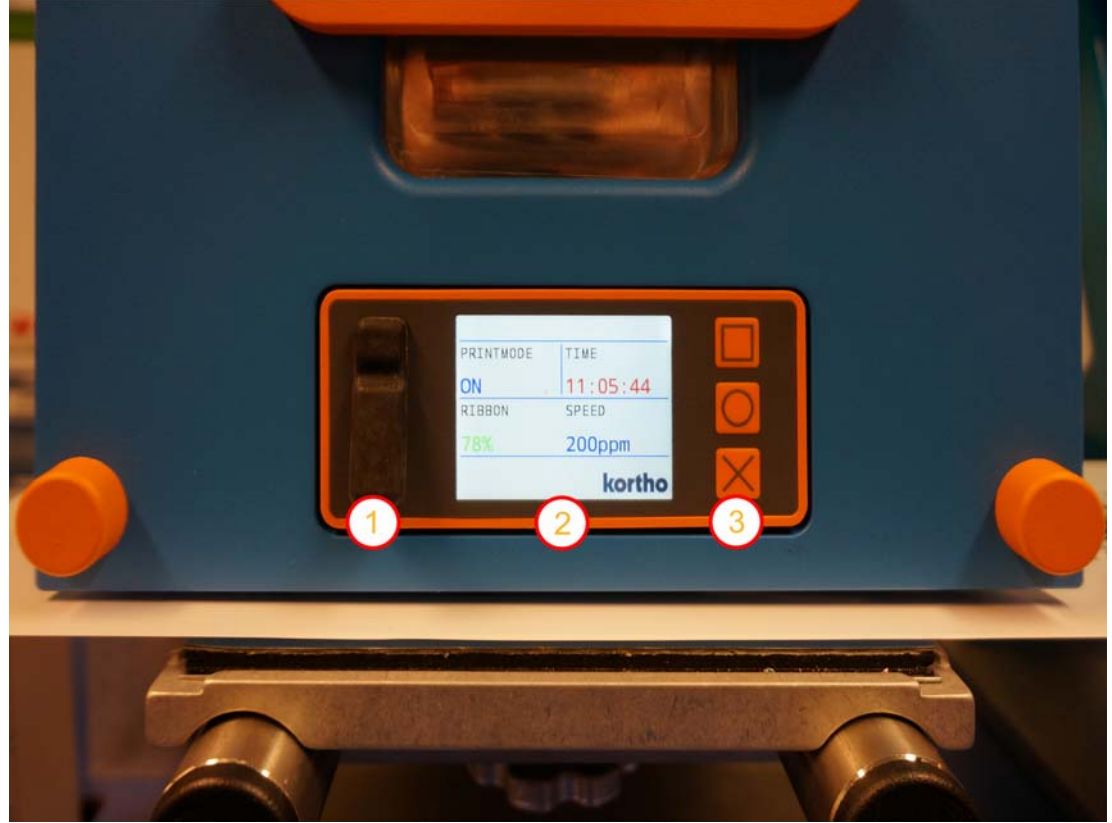

Afbeelding 3-5: Statusscherm

| Nr. | Omschrijving      |
|-----|-------------------|
| 1   | Datapoorten       |
| 2   | Display           |
| 3   | Bedieningsknoppen |

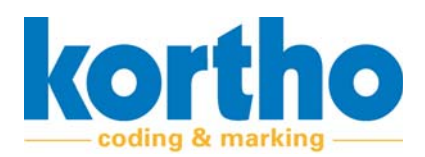

#### Productiegegevens

Op het statusscherm worden enkele basis productiegegevens weergeven zoals:

- 1. Tijd.
- 2. Status.
- 3. Printsnelheid.
- 4. Teller afdrukken.
- 5. Label-ID / naam.
- 6. Printer-ID / naam.
- 7. Hoeveelheid verbruikt lint (in % en/of meters).
- 8. Notificaties uit KCC-software.
- 9. Achtergrondkleur verandert afhankelijk van de printerstatus.

#### Basisinstellingen

Op het statusscherm zijn ook enkele basisinstellingen door te voeren zoals:

- 1. Taal.
- 2. Rotatie / kijkoriëntatie display.
- 3. Netwerkinstellingen: IP-adres / Subnet mask / Gateway.
- 4. Firmware update: Indien USB met nieuwe firmware wordt ingevoerd.
- 5. Health rapport download: Indien USB zonder firmware wordt ingevoerd.
- 6. Huidige instellingen / labels downloaden: Indien USB zonder firmware wordt ingevoerd.
- 7. Printer pauze / start.
- 8. Testafdruk laden.
- 9. Testafdruk printen.
- 10.Bluetooth vindbaar / pair.

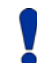

Uitgebreide procesparameters, instellingen en opdrachtverwerking zijn af te lezen en in te stellen op het separate HMI KCC bijgeleverd bij de TT-Series.

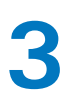

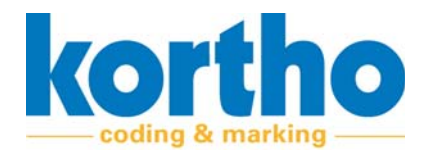

# 3.6 HMI Kortho Control Center

De Interface software voor alle Kortho-printers heet Kortho Control Center (vanaf nu KCC). Deze software is standaard geïnstalleerd op de Kortho Printerface IoT controller, maar kan ook gratis gedownload worden voor gebruik op elk ander Windows systeem (Windows 10 of hoger). De aansturing vanaf de HMI met KCC naar de printer(s) geschied via Ethernet. Er kunnen maximaal tot 250 Kortho-printers vanuit één enkele HMI met KCC aangestuurd worden. Dit mogen verschillende modellen met ook verschillende printgroottes zijn. Het HMI met KCC bestaat uit de volgende onderdelen:

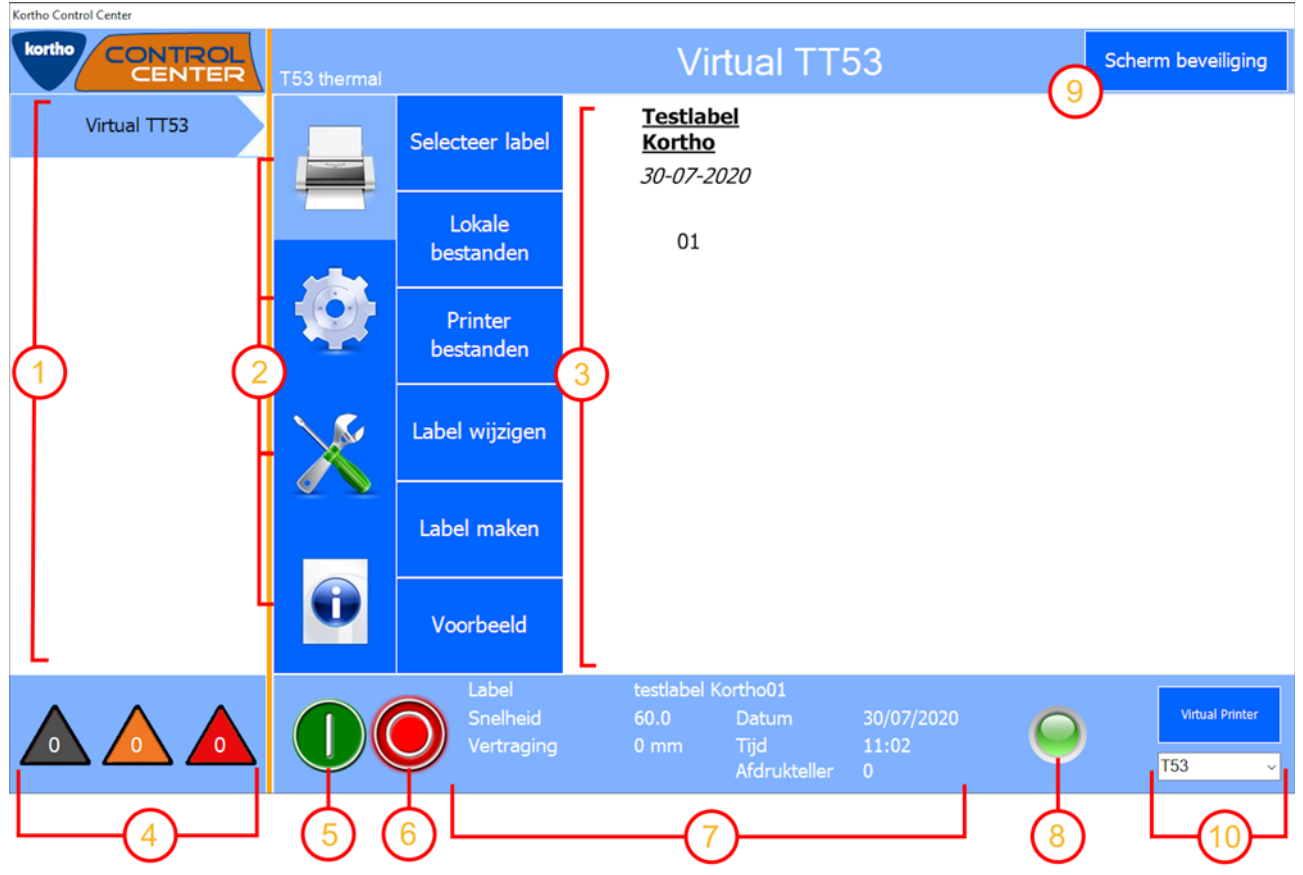

#### Afbeelding 3-6: HMI

| Nr. | Omschrijving                                                                                                    |
|-----|----------------------------------------------------------------------------------------------------|
| 1   | <ul> <li>IP PRINTER-ID OVERZICHT</li> <li>Toont een lijst met alle via netwerk verbonden printers.</li> <li>Aangesloten printers zullen automatisch gevonden en weergegeven worden in het printer-ID overzicht.</li> <li>Standaard zal als printer-ID het IP-adres van de printer weergegeven worden. In KCC is het mogelijk om dit te wijzigen in een printer-ID naar keuze.</li> <li>Afhankelijk van de status van de printer zal de printer-ID button van kleur veranderen (Offline = Grijs, Ready/OK = Blauw, Warning = Oranje, Error = Rood).</li> </ul> |

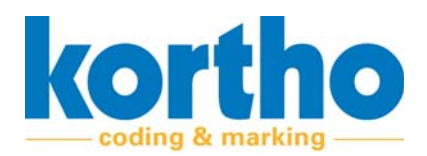

| Nr. | Omschrijving                                                                                                    |
|-----|----------------------------------------------------------------------------------------------------|
| 2   | SELECTIE MENU PRINTER<br><b>Druk</b> op één van de vier knoppen om de menu's verder uit te breiden.<br>De vier knoppen zijn:<br>- Print (label selectie en label management).<br>- Instellingen (printer en interface instellingen).<br>- Service en diagnose (service en diagnosefuncties).<br>- Informatie (systeeminformatie). |
| 3   | ACTIEF MENUSCHERM - Toont het geselecteerde menu. In dit voorbeeld 'Select label'.                                                                                                    |
| 4   | <ul> <li>PRINTERSTATUS DRIEHOEKEN</li> <li>Toont de status van alle actieve printers uit de IP adreslijst.</li> <li>Grijs = geen verbinding.</li> <li>Oranje = warning.</li> <li>Rood = error.</li> <li>Het getal in de driehoek geeft het aantal printers met de betreffende status aan.</li> </ul>                              |
| 5   | STARTKNOP<br><b>Druk</b> op deze knop om de printer te starten.<br>- De printer zal wachten op een signaal van de productielijn.                                                                                                    |
| 6   | STOPKNOP<br><b>Druk</b> op deze knop om de printer te pauzeren.<br>- De printer zal niet printen ongeacht wat de productielijn doet.                                                                                                    |
| 7   | ALGEMENE PRINTER INFO<br>Toont de naam van het selecteerde label, snelheid, vertraging, datum, tijd en aantal prints.<br>- Deze gegevens zijn ook zichtbaar op de display van de printer zelf.                                                                                                    |
| 8   | SIGNAALSTRIP<br>Toont de status van de in de IP adreslijst geselecteerde printer.<br>• Blauw = spanning aanwezig.<br>• Groen = gereed.<br>• Oranje = warning.<br>• Rood = error.<br>• Roze = update software.                                                                                                    |
| 9   | LOCK SCREEN<br>Druk op deze knop om het scherm te vergrendelen.                                                                                                    |
| 10  | VIRTUELE PRINTER<br>Voor het uitvoeren van testen.                                                                                                    |

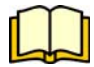

Zie voor uitgebreide KCC functies voor de TT-Series en andere Kortho printers de separate Kortho Control Center software-handleiding.

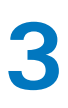

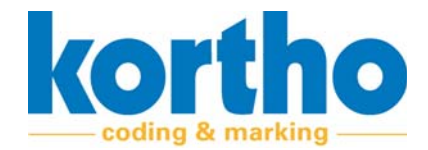

# 3.7 Signaalstrip

De beide zijkanten van de TT-Series zijn voorzien van een LED signaalstrip. De kleur van de signaalstrip geeft de status van de TT-Series aan.

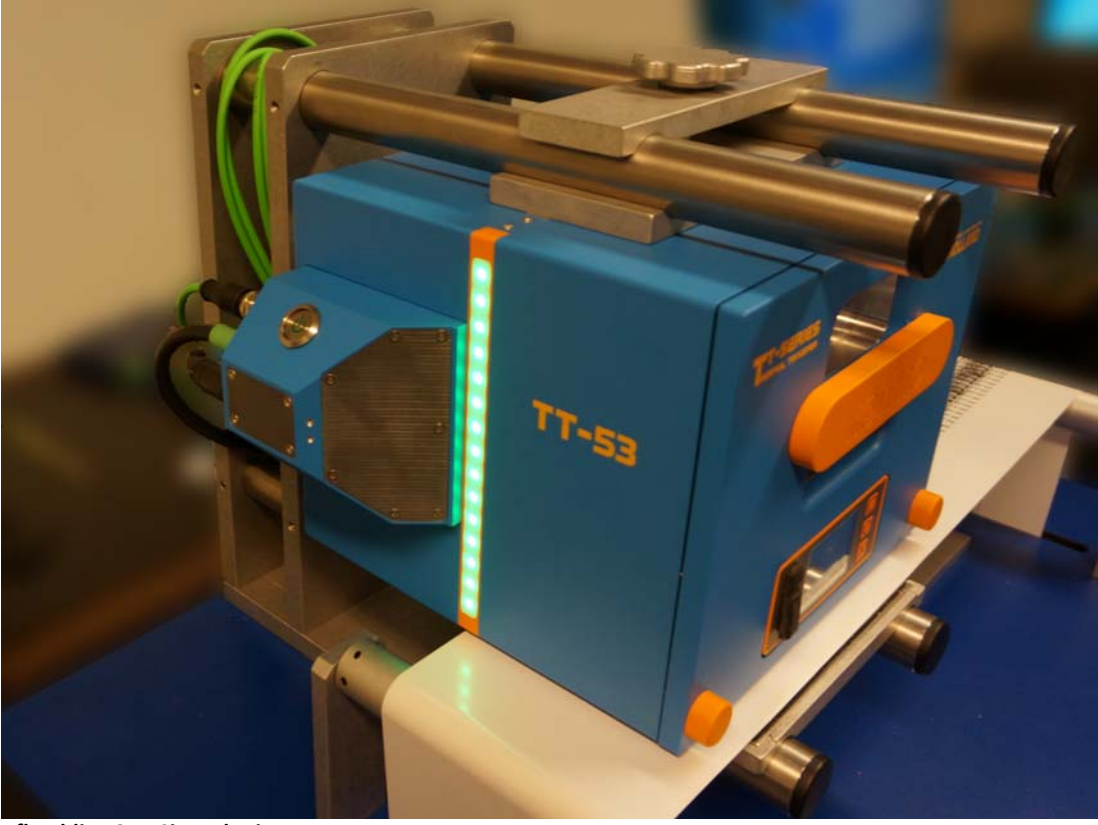

Afbeelding 3-7: Signaalstrip

De signaalstrip bevat de volgende statuskleuren:

- Blauw = Spanning aanwezig.
- Groen = Actief / gereed.
- Oranje = Warning.
- Rood = Error.
- Roze = Software update.

Printer statusveranderingen en notificaties zullen simultaan zowel centraal in KCC als lokaal op de printer worden weergegeven. In KCC wordt de notificatie getoond in een pop-up in combinatie met een kleurverandering van de Printer-ID button. Op de printer wordt de notificatie getoond op het display in combinatie met een kleurverandering van de LED strips en achtergrondkleur van het display.

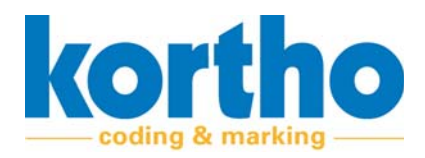

# **4 Installatie**

Dit hoofdstuk beschrijft de installatieprocedure voor de TT-Series.

# 4.1 Veiligheidsvoorschriften

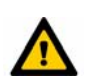

*De installatie dient uitgevoerd te worden door ter zake kundig personeel.* 

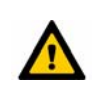

Het personeel dient alle noodzakelijke maatregelen te treffen om letsel aan personen en/of schade aan een productielijn tegen te gaan.

# 4.2 Omgeving

De omgeving waarin de TT-Series mag worden geïnstalleerd moet voldoen aan een aantal eisen met betrekking tot vochtigheid, temperatuur en trillingen.

- De relatieve vochtigheid dient te liggen tussen 0 en 85% (niet-condenserend).
- De omgevingstemperatuur dient te liggen tussen de -10 en 40 °C.
- De TT-Series mogen niet worden toegepast in brand- of explosiegevaarlijke ruimten.
- De TT-Series dienen trillingsvrij te worden gemonteerd.

# 4.3 Plaatsing

De locatie van de TT-Series aan een productielijn moet voldoen aan enkele eisen:

- Er is voldoende ruimte om onderhoudswerkzaamheden uit te voeren aan de TT-Series.
- De TT-Series belemmert geen productie- of controleprocessen van de productielijn zelf.
- De TT-Series is geplaatst buiten handbereik van menselijke handelingen aan de productielijn.

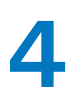

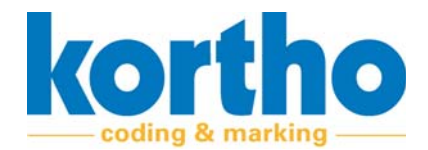

# 4.4 Montagemogelijkheden

De TT-Series kan gemonteerd worden in een buizenframe aan een productielijn. Het is hierdoor mogelijk om de printer onder een hoek te draaien parallel aan de productielijn. De TT-Series kan onder iedere hoek printen.

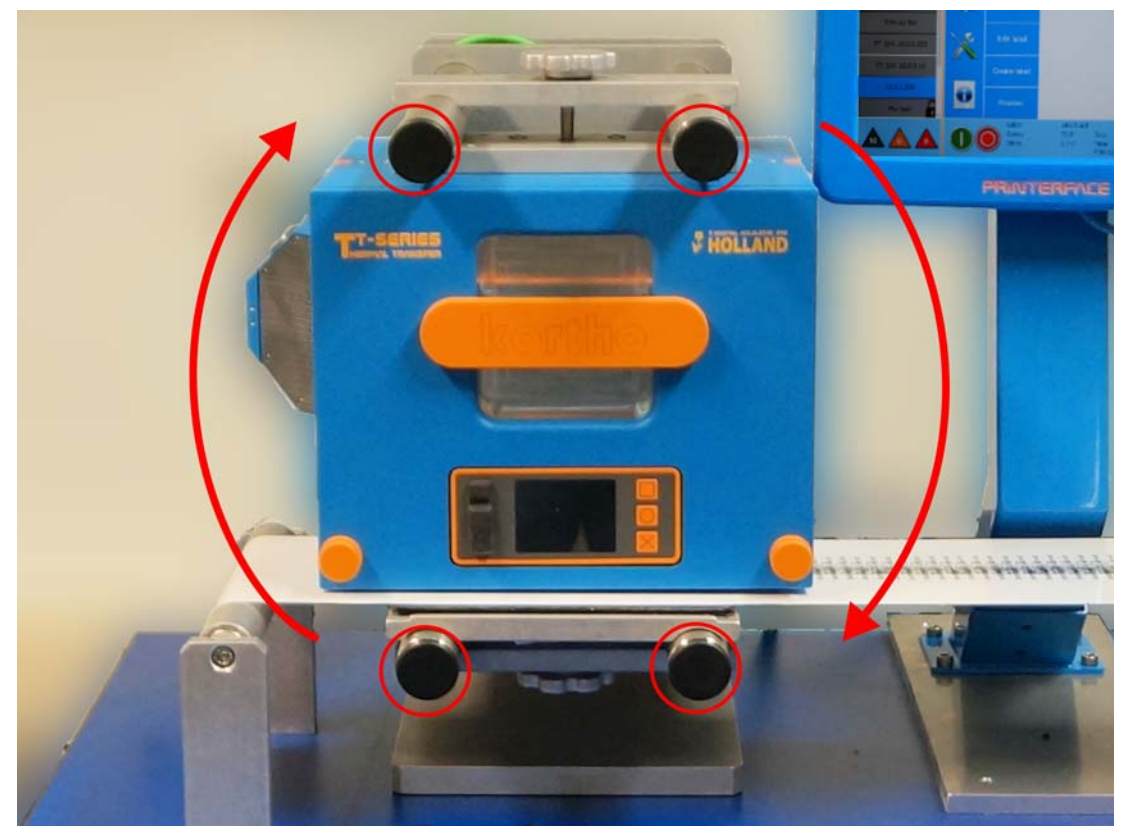

Afbeelding 4-1: Montagemogelijkheden TT-Series

# 4.5 Installatie printer

Voer de volgende handelingen uit om de TT-Series te installeren:

**1. Monteer** de TT-Series in de daarvoor aanwezige voorziening.

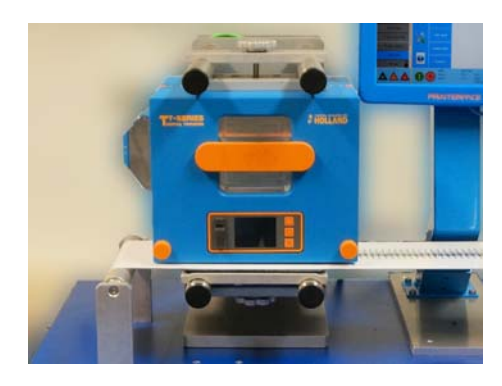

**2. Monteer** de voeding van de printer op de gewenste locatie.

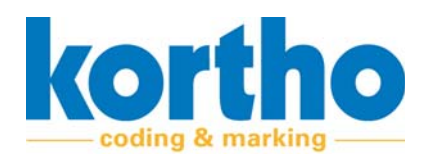

- **3. Monteer** de HMI (Kortho Printerface IoT of een eigen Windows 10 systeem) op de gewenste locatie en sluit via Ethernet het gewenste aantal printer(s) aan.
- 4. Sluit de TT-Series aan.

De printer bevat de volgende aansluitingen.

- 1. Ethernet.
- 2. Encoder.
- **3.** I/O (vrij instelbaar).
- 4. Voeding.

# 4.6 Installatie KCC-software

Voer de volgende handelingen uit om de KCC-software te installeren:

**1. Open** de website van BV Korthofah: www.kor-THO.COM

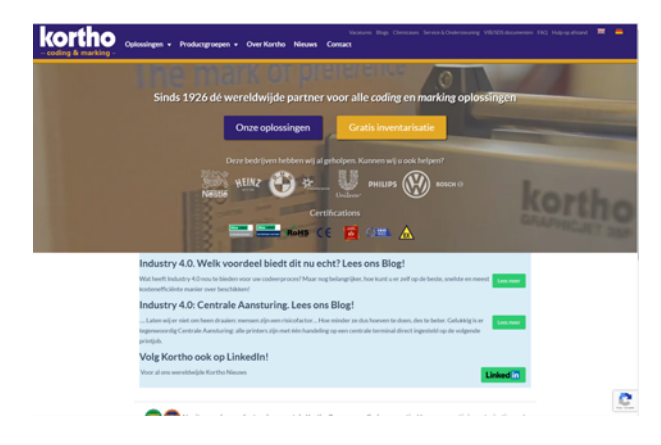

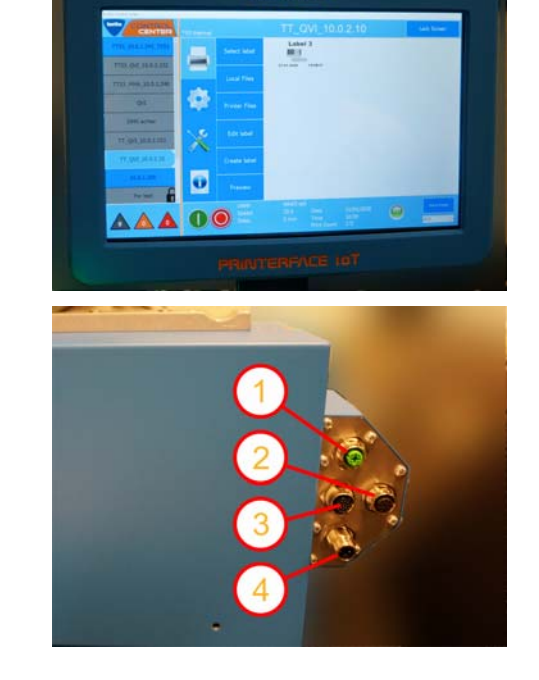

kortho

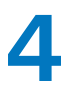

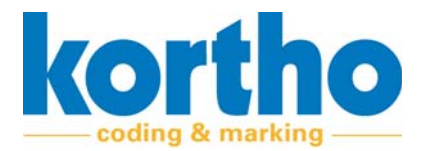

2. Klik op FAQ.

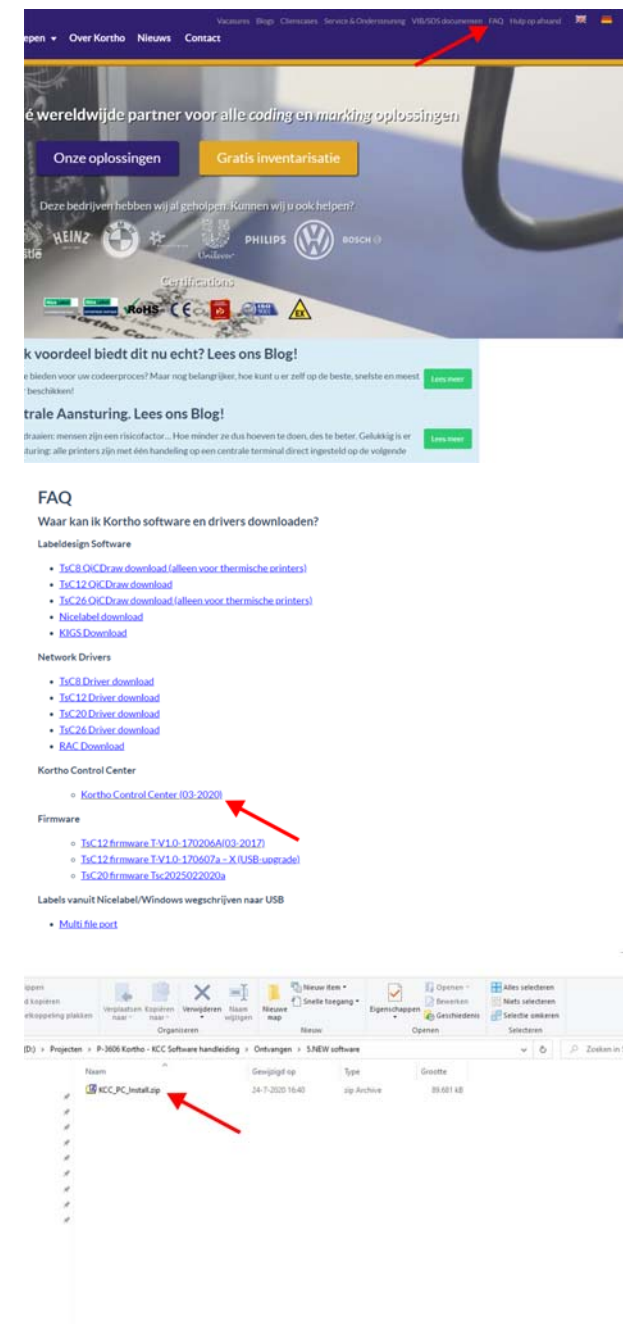

Een lijst met verschillende software opent. In dit geval:

- **3.** Klik op Kortho Control Center (-versie x-).
- De versie kan afwijken van de afbeelding.

- **4. Selecteer** de gewenste map waarin de installatiefolder gedownload kan worden.
- De installatiefolder is een .zip- file.

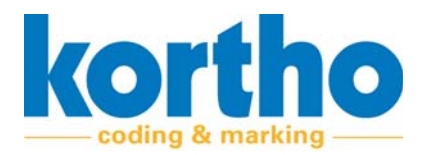

5. Pak de zipfile uit op een USB Memory Stick.

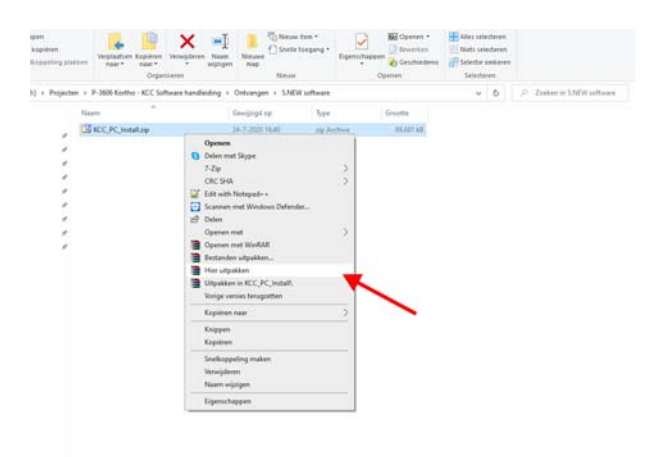

- **6. Dubbelklik** het bestand: KCC\_PC\_INSTALL.EXE Het installatieprogramma opent.

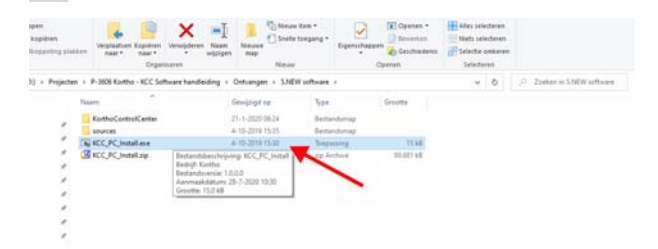

Volg de stappen van de installer:

7. Klik op NEXT.

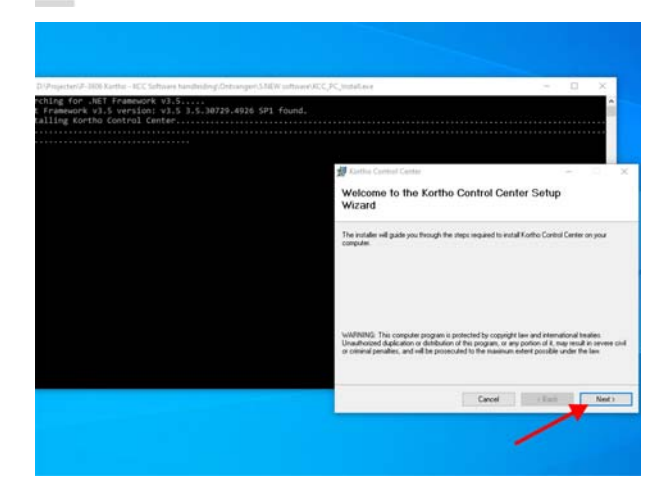

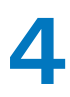

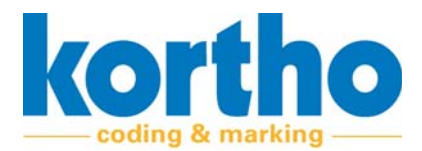

- 8. Selecteer de bestandslocatie waar het programma geïnstalleerd moet worden.
- **9. Selecteer** of het programma op deze computer voor iedereen of enkel uzelf is bestemd.

10.Klik op NEXT.

**11.Klik** op NEXT om de installatie te starten.

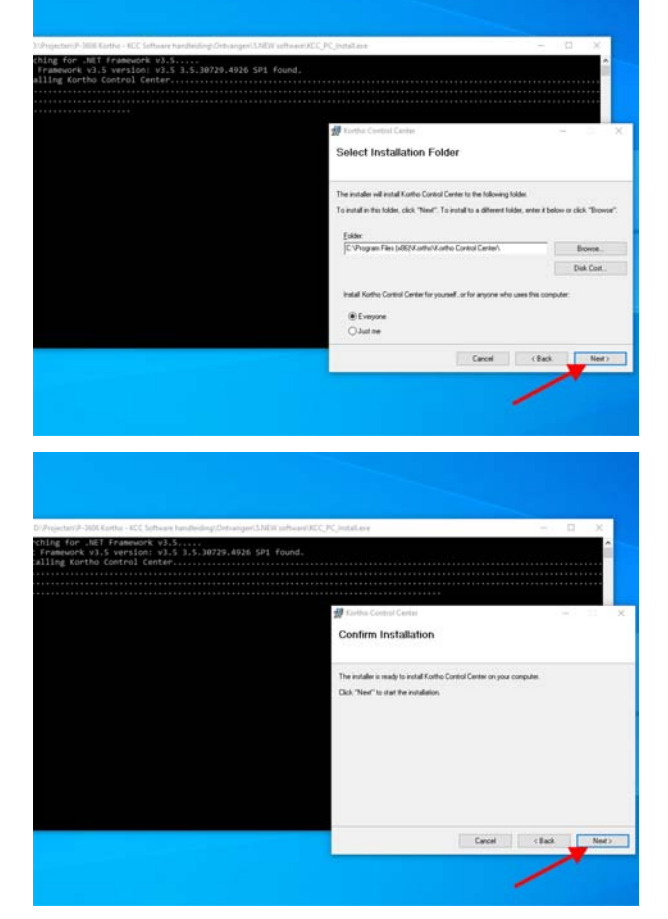

lation Complete

Na een succesvolle installatie:

- **12.Klik** op CLOSE om de installer af te sluiten.
- Voer eventueel een handmatige Windowsupdate uit om de computer te controleren op kritische updates voor .NET Framework.

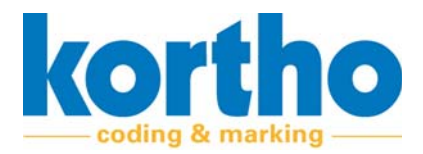

Een snelkoppeling verschijnt op het bureaublad om het Kortho Control Center te openen.

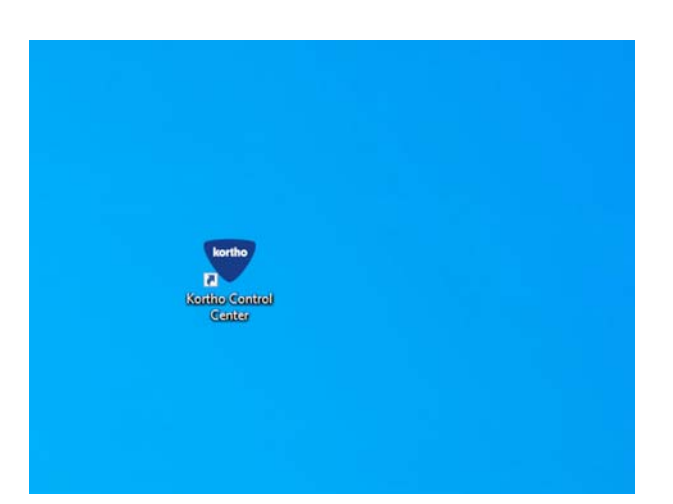

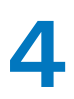

Gebruikershandleiding *TT-Series* 

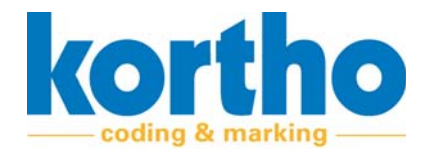

# 4.7 Ingebruikname

Voer de volgende handelingen uit voor ingebruikname:

- Controleer of de TT-Series correct is aangesloten.
- Controleer of de voeding van de TT-Series correct is aangesloten.
- Controleer de netwerkverbinding van de TT-Series.
- Controleer of het type thermofolie aansluit bij de gewenste bedrijfsmodus, het substraat en de productielijn.
- Controleer het verloop van het thermofolie in de cassette.
- Controleer de afstelling van de printkop. Dit betreft vooral de kantelweerstand en printrichting, maar eventueel ook de hoek t.o.v. het substraat.

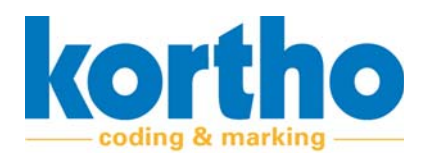

# **5 Afstellen**

Dit hoofdstuk bevat informatie over het uitvoeren van de afstelling van de TT-Series.

# 5.1 Veiligheidsvoorschriften

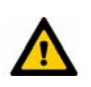

De afstelling dient uitgevoerd te worden door ter zake kundig personeel.

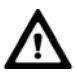

Een correcte afstelling vóór ingebruikname is van groot belang voor de TT-Series. Het verbeterd de drukkwaliteit, verminderd slijtage van onderdelen en verlengd de levensduur van de machine.

# 5.2 Afstellen printer boven substraat

De printer hangt in een frame van twee buizen boven het substraat. Dit buizenframe kan door BV Korthofah aangeleverd worden of door de eigenaar geplaatst worden. Het substraat kan variëren in verschillende breedtes en daarmee kan de locatie van de variabele codering ook verschillen. De TT-Series kan over het frame verschoven worden om zo de locatie van de variabele codering aan te passen.

Voer de volgende handelingen uit om de TT-Series over de breedte van het substraat te verplaatsen:

1. Draai de stelschroef iets los.

- De printer hoeft niet van het frame verwijderd te worden.

**2. Beweeg** de printer over het buizenframe naar de gewenste locatie.

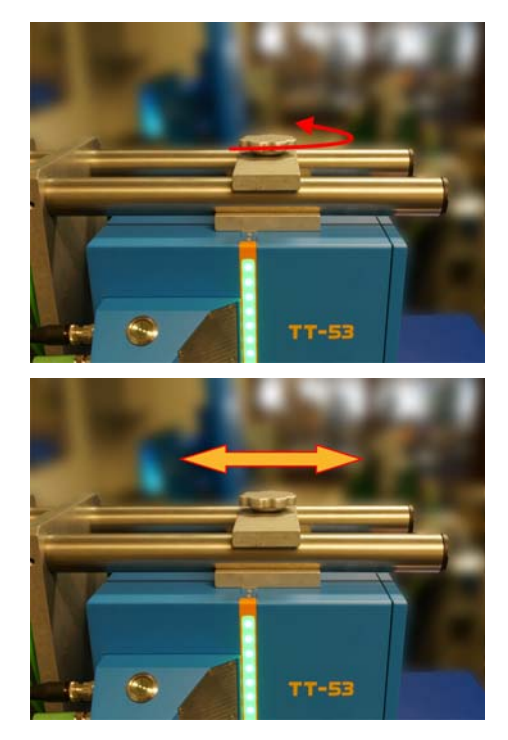

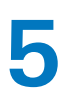

Gebruikershandleiding *TT-Series* 

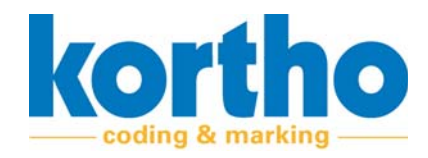

**3. Draai** de stelschroef weer aan om de printer vast te zetten.

Afhankelijk van de bedrijfsmodus kan er aan de onderzijde tegendrukmateriaal gemonteerd zijn aan het buizenframe. Dit moet op correcte afstand recht onder de printkop gemonteerd worden.

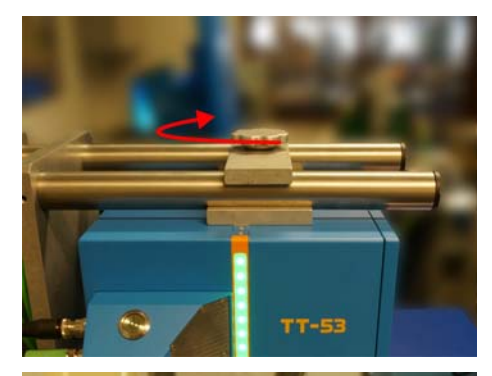

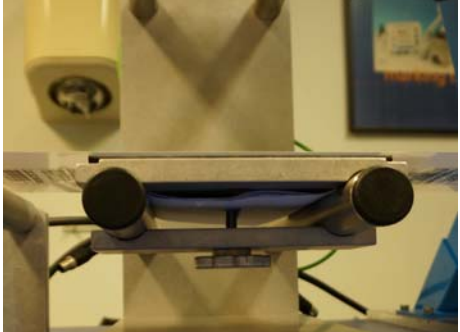

# 5.3 Afstellen tegendrukmateriaal onder printer

Afhankelijk van de bedrijfsmodus dient er een verschillende module met tegendrukmateriaal onder de printkop geïnstalleerd te worden. Voor Intermittent gebruik bevat deze module een platte tegendrukplaat, voor Continious gebruik een ronde tegendrukrol. Indien de Kortho TT-Series steun gebruikt zijn zowel de Continious als de Intermittent tegendrukmodule eenvoudig uitwisselbaar binnen dezelfde steun. De steun zelf is universeel en dus voor beiden modi geschikt. Beide tegendrukmodules zijn eventueel ook los verkrijgbaar voor gebruik in een eigen steun. Printerafmetingen zijn als 3D bestand te downloaden van de Kortho website, of raadpleeg de technische tekeningen in de bijlagen van deze handleiding.

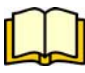

Printerafmetingen zijn als 3D bestand te downloaden van de Kortho website, of raadpleeg de technische tekeningen in de bijlagen van deze handleiding.

#### 5.3.1 Monteren tegendrukplaat voor intermittent gebruik

Indien er in intermittent modus geprint wordt dient er een tegendrukplaat module in het buizenframe onder de printkop worden gemonteerd. De maximale printslag moet binnen de afmetingen van de plaat vallen zodat de kop niet over de rand van de plaat kan komen tijdens printen.

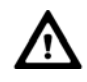

De tegendrukplaat moet parallel aan de onderkant van de printer zijn en mag zich niet lager dan 7 mm vanaf de onderzijde van de printer bevinden.

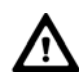

De maximale printslag moet binnen de afmetingen van de plaat vallen zodat de kop niet over de rand van de plaat kan komen tijdens printen.
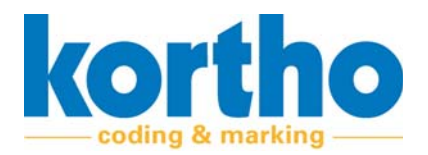

Voer de volgende handelingen uit om de tegendrukplaat te monteren onder de printer:

**1. Monteer** de module met de tegendrukplaat in het buizenframe onder de printer.

2. Schuif de module onder de printkop zodat de tegendrukplaat in zijn geheel onder het print-traject van de printkop bevindt.

**3. Draai** de stelschroef aan om de module op de juiste positie te fixeren.

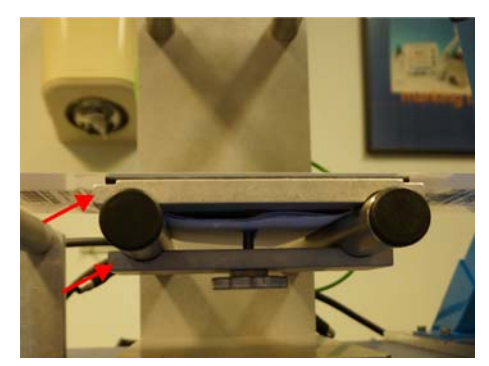

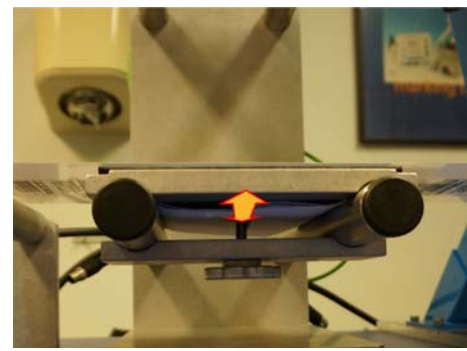

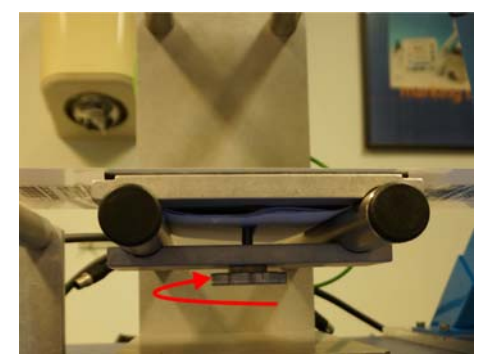

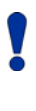

De Kortho TT-Series tegendrukplaat is bevestigd met magneten en kan hierdoor na slijtage eenvoudig vervangen worden.

Voor de Kortho TT-Series steun is tevens een substraatfolie instelling beschikbaar. Deze kan aan weerskanten van de steun worden gemonteerd. Door meer of minder substraatfolie hierin te bufferen kan de printpositie snel worden gewijzigd.

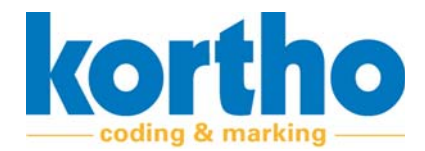

#### 5.3.2 Monteren tegendrukrol voor continuous gebruik

Indien er in continious modus wordt geprint dient er een tegendrukrol gemonteerd te worden onder de printkop. Tevens zal er een encoderwiel op het substraat geplaatst moeten worden. De encoder zelf wordt hierbij op de printer bevestigd. Hier zijn hier 3 mogelijke posities voor gereserveerd. Te weten: links, rechts of achterop de printer. Kies hierbij altijd de positie waarbij het encoderwiel zonder te stuiteren of slippen het beste contact maakt het met substraat.

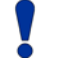

De tegendrukrol moet onder het midden van de printer in het buizenframe worden gemonteerd, en mag zich niet lager dan 7 mm vanaf de onderzijde van de printer bevinden.

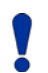

Het substraat dient altijd ingeklemd te zijn tussen het encoderwiel en de tegendrukrol.

Voer de volgende handelingen uit om de tegendrukrol te monteren onder de printer.

- **1. Monteer** de module met beide tegendrukrollen in het buizenframe onder de printer.
- Zorg er hierbij voor dat de tegendrukrol voor de encoder zich bevind aan de zijde waar de encoder gemonteerd gaat worden.
- Indien de encoder op de achterkant van de printer gemonteerd dient te worden zal de tweede rol ongebruikt blijven en is het dus om het even aan welke kant de tweede tegendrukrol zich bevind.
- **2. Schuif** de module onder de printkop zodat deze zich in zijn geheel onder het traject van de printslag van de printkop bevindt
- 3. Fixeer de module.
- Monteer de encoder op één van de 3 hiertoe bestemde posities op de kap van de printer (links, rechts of achter).
- Indien de encoder achterop wordt geplaats is het van belang dat het substraat breed genoeg is. Het encoderwiel dient namelijk ten alle tijden het substraat in te klemmen.
- De tegendrukrol zal niet altijd synchroon draaien met het substraat waardoor een meting van alleen de rol onbetrouwbaar zal zijn.
- **5. Sluit** de encoderkabel aan op de daarvoor bestemde connector op het connectorblok.

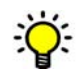

Scan onderstaande QR code om bovenstaande stappen als online videotutorial te zien.

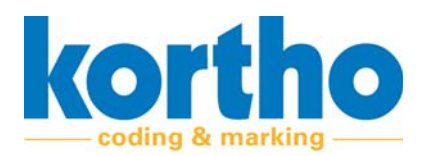

De TT-Series zal na elke cassette sluiting een opstartprocedure doorlopen. Onder anderen zal de printkop hierbij verifiëren op welke afstand zich het tegendrukmateriaal bevindt door er naartoe te bewegen tot het deze raakt. Het uiterste bereik hierbij is 7 mm. Na contact zal de printkop 2 mm terug gaan om zichzelf op de ideale stand-by afstand vanaf het te printen substraat te positioneren. Indien de Kortho steun in combinatie met de Kortho tegendrukmodules worden gebruikt zullen alle onderdelen zich op de juiste afstand van elkaar bevinden.

Ö

Zorg ten alle tijden dat het substraat over de gehele breedte goed ondersteund wordt vóór én na het tegendrukmateriaal. Het substraat mag niet doorbuigen of pieken op de printpositie en moet over de hele breedte horizontaal onder de printkop wordt doorgevoerd. Bij de Kortho TT-Series steun zijn 4 extra rollers geleverd welke hiervoor gebruikt kunnen worden.

## 5.4 Afstellen printkop

Om de printkop af te stellen moet deze eerst bereikbaar gemaakt worden. Voer de volgende handelingen uit om dit te doen:

- 1. Druk op de knop STOP om de TT-Series te stoppen.
- De printkop beweegt naar zijn 0-positie.

De achterzijde van de handgreep van de cassette bevat een vergrendeling.

- 2. Duw de vergrendeling omhoog en trek de cassette naar je toe.
- Controleer of de thermofolie niet blijft haken achter componenten.

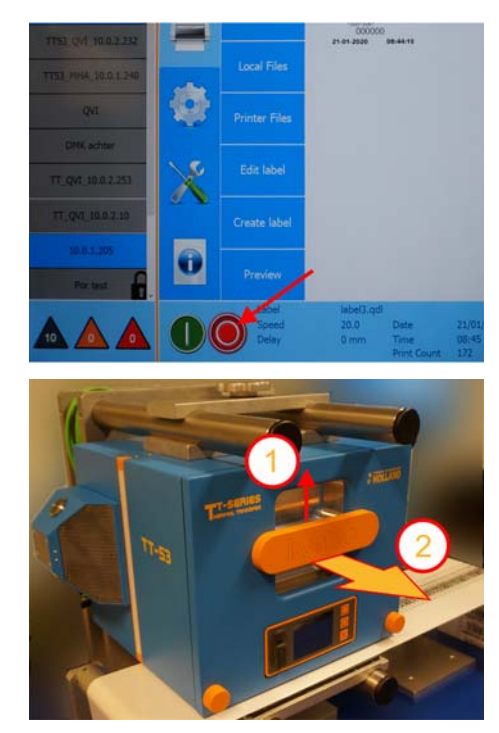

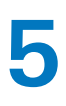

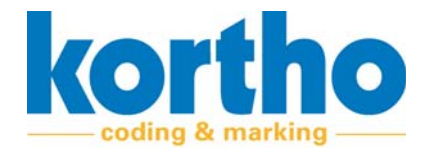

**3. Druk** de vergrendeling (1) van de printkopafscherming in en **til** (2) de printkopafscherming omhoog.

De printkop is nu bereikbaar voor afstel- en onderhoudswerkzaamheden.

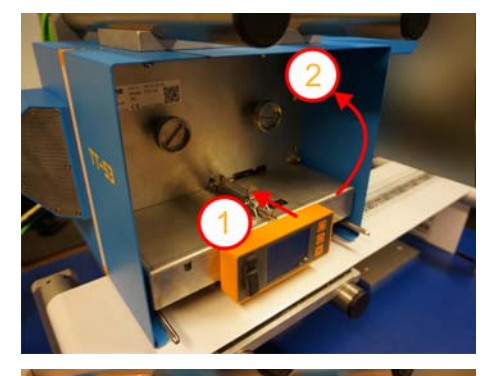

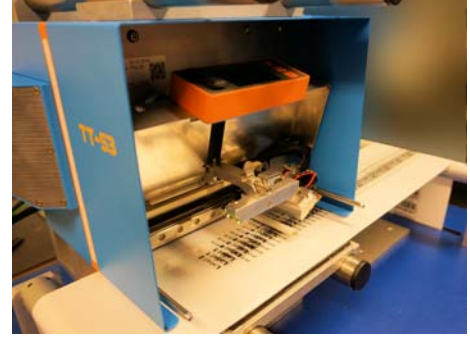

Er zijn vier afstelmogelijkheden:

- **1.** De kantelweerstand van de printkop.
- **2.** De printhoek van de printkop.
- 3. Het omdraaien van de printkop.
- 4. Software instellingen van de printkop (KCC).

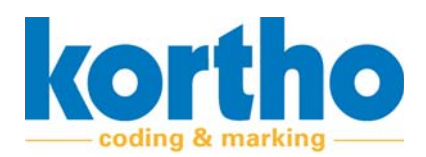

#### 5.4.1 De kantelweerstand van de printkop

Het is van belang dat de printkop over de hele breedte gelijktijdig contact maakt als deze tegen het substraat wordt gedrukt. Het kan echter voorkomen dat het substraat niet 100% parallel is aan de dotline van de printkop. Om dit te compenseren kan de printkop iets kantelen. Middels een weerstandschroef zal de kop ook na een eerste contact in die positie blijven staan.

.

Het is hierbij van belang dat kantelweerstand juist is ingesteld. Te licht en de printkop zal na elke printslag niet de positie vasthouden. Te zwaar en de kop zal niet eenvoudig in positie te brengen zijn.

Voer de volgende handelingen uit om de drukdiepte af te stellen van de printkop:

- **Draai** de stelschroef rechtsom om de kantelweerstand te verhogen.
- **Draai** de stelschroef linksom om de kantelweerstand te verlagen.

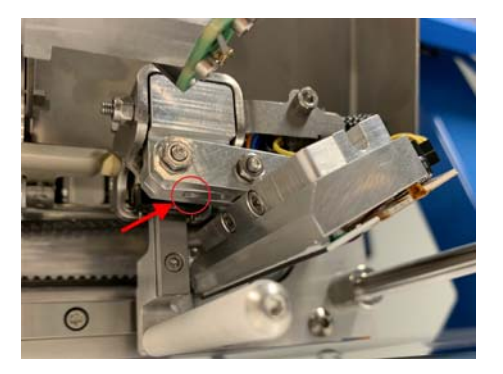

#### 5.4.2 De printhoek van de printkop

De standaard hoek waaronder de printkop het substraat raakt is 26 graden. Af fabriek zal de printkop in deze positie staan. Hierbij zijn de afgevlakte uiteindes aan de verre kant van de kop met elkaar uitgelijnd. In sommige situaties kan het echter nodig zijn de hoek te wijzigen zodat er beter contact over de gehele breedte van de kop contact wordt gemaakt met het substraat.

Voer de volgende handelingen uit om de printhoek af te stellen van de printkop:

- **1. Draai** de twee bouten los aan de zijkant van de printkop ophanging.
- 2. Stel de hoek af.
- 3. Draai de twee bouten weer vast.

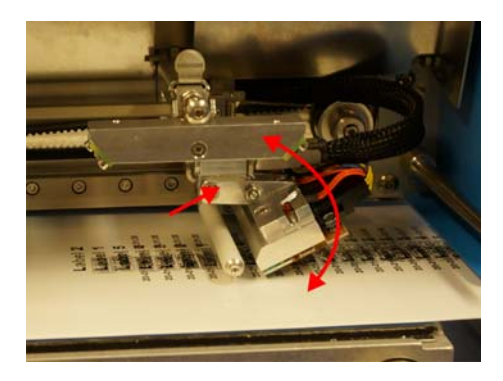

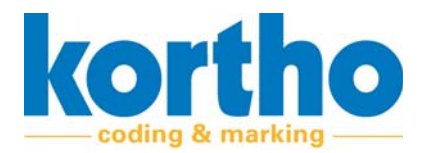

#### 5.4.3 Het omdraaien van de printkop

Het substraat kan van voren gezien zowel van links naar rechts (vanaf nu rechtshandig) als van rechts naar links (vanaf nu linkshandig) onder de printkop door worden getransporteerd tijdens het printproces. Bij de modus Intermittent dient de printkop voor zowel links als rechtshandig gebruik met de kabels naar rechts te zijn gemonteerd wanneer deze van voren wordt gezien. Deze stand dient ook in de Continious linkshandige modus te worden gebruikt. Nieuwe printers zullen daarom af fabriek standaard met de printkop in deze stand worden geleverd. Alleen wanneer er in de Continious rechtshandige modus wordt geprint dient de printkop te worden omgedraaid.

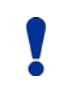

Het omdraaien van de printkop kan nodig zijn wanneer de bedrijfsmodus of productierichting veranderd.

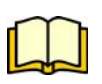

Het selecteren van de intermittent of continious links of rechts modus kan worden gedaan in KCC. Zie voor details de separate KCC software-handleiding.

Voer de volgende handelingen uit om de printkop om te draaien:

- 1. Open de kabelklem van de printkop.
- Deze mag iets opengebogen worden.

2. Ontkoppel de connector van de pre-heat kabel (rood-zwart).

**3. Ontkoppel** de connector van de kabelboom van de printkop.

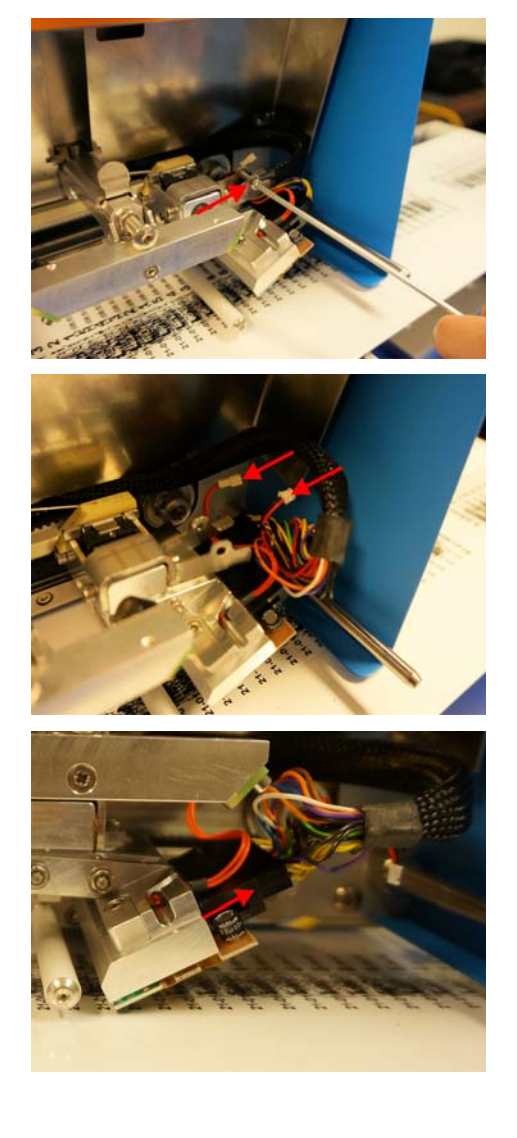

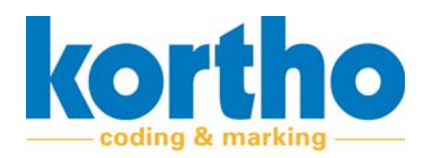

- **4. Verwijder** de inbusbout (1) en schroef (2) uit het kantelblok.
- De printkop kan nu uit de houder worden gehaald.
- Let op, het kantelblok is voorzien van een as met schroefdraad. Deze kan er met uitnemen al uitvallen.
- **5. Verwijder** de as met schroefdraad uit het kantelblok.

6. Verwijder de moertjes aan de zijkant van het kantelblok.

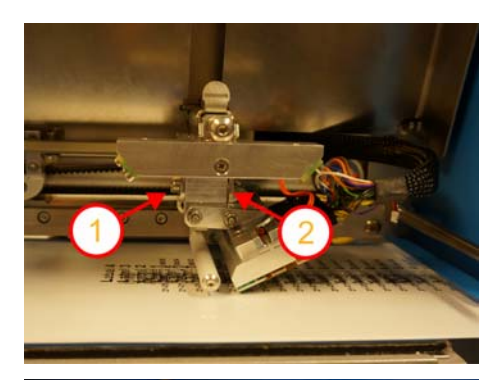

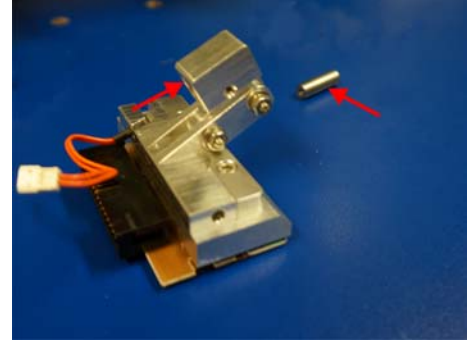

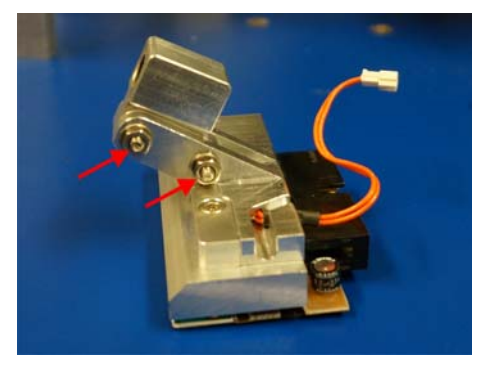

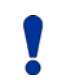

#### Draai de printkop 180°!

- 7. Monteer de moertjes opnieuw aan de printkop.
- De moertjes van het kantelblok moeten altijd naar buiten toe gericht zijn. Richting de gebruiker (vooraanzicht).

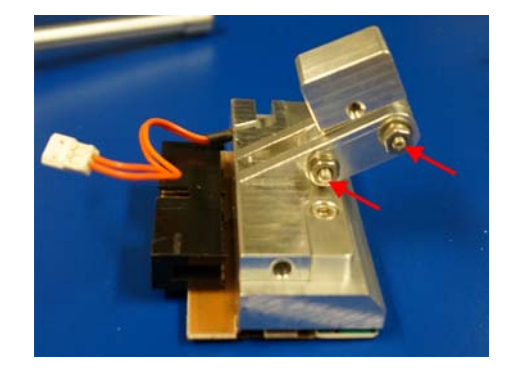

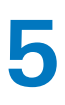

8. Plaats de as met schroefdraad terug in het kantelblok.

9. Monteer de printkop terug in de houder.

**10.Sluit** de connector van de kabelboom opnieuw aan.

**11.Monteer** (in deze situatie) een P-klem aan het kantelblok waar de kabel door wordt geleid.

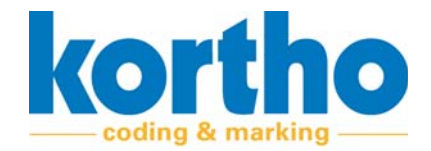

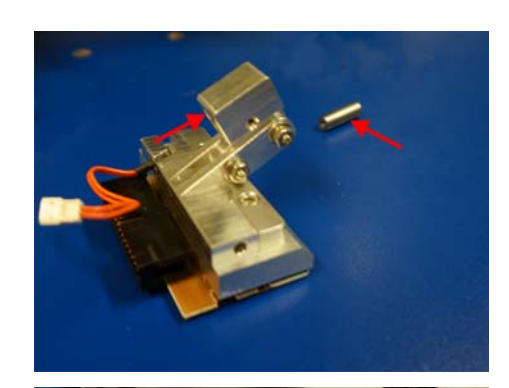

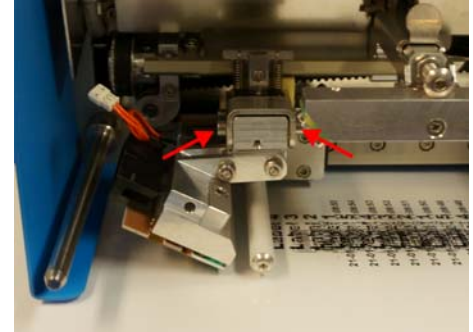

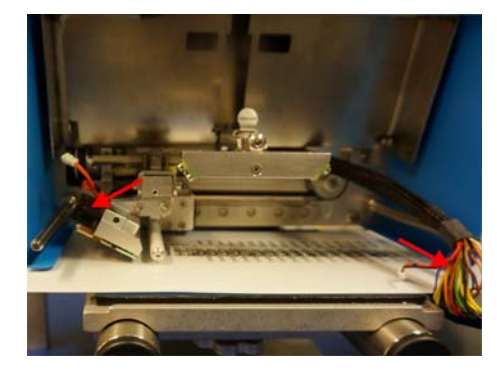

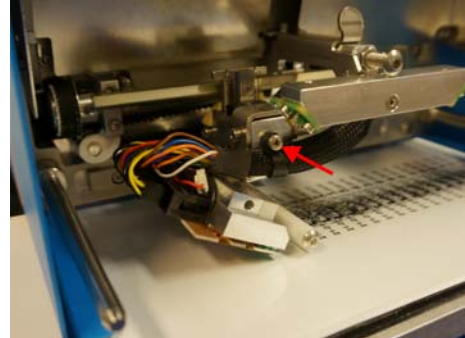

Documentnummer: P-3398-02 Versiedatum: 9 december 2020

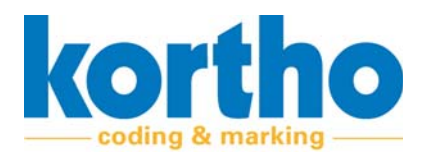

**12.Koppel** de connector van de pre-heat kabel.

13.Sluit de printkopafscherming.

**14.Schakel** de printer in zodat de printkop terug beweegt naar de 0-positie.

15.Plaats de cassette terug.

De printkop is nu omgedraaid en de TT-Series is klaar voor productie.

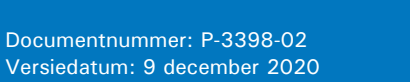

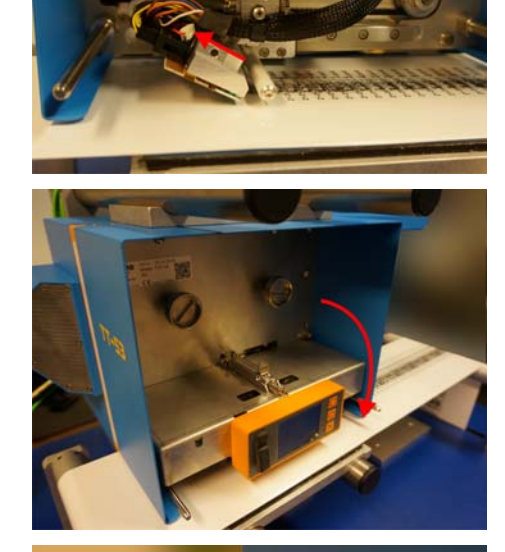

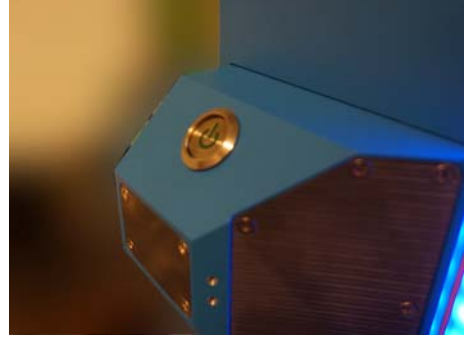

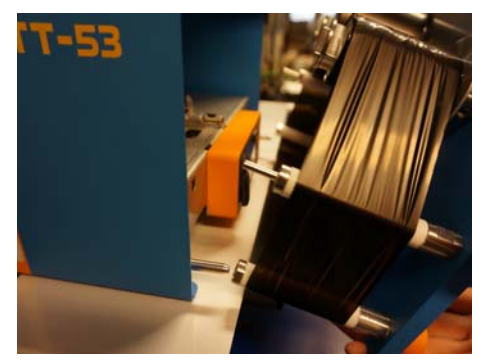

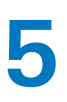

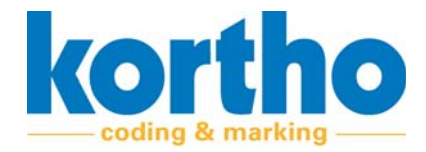

#### 5.4.4 Software instellingen van de printkop (KCC)

Het contrast, de druk en de voorverwarming van de printkop worden ingesteld in KCC.

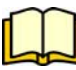

Zie hiervoor paragraaf 4.2.2.6 van de separate KCC software-handleiding.

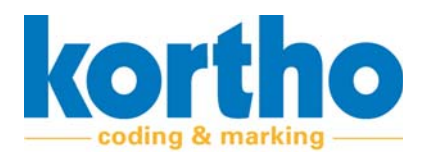

# **6 Bediening**

Dit hoofdstuk geeft informatie over de bediening van de TT-Series.

## 6.1 Veiligheidsvoorschriften

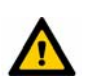

De TT-Series dient bedient te worden door ter zake kundig personeel.

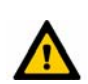

Het personeel dient alle noodzakelijke maatregelen te treffen om letsel aan personen en/of schade aan een productielijn tegen te gaan.

## 6.2 Inschakelen

Voer de volgende handelingen uit om de TT-Series in te schakelen:

- **1. Druk** op de AAN-/UITKNOP om de TT-Series in te schakelen.
- Het display van de printer start op.
- Start indien het de eerste printer is de HMI met KCC.
- Zorg dat de HMI met KCC via Ethernet met de printer verbonden is

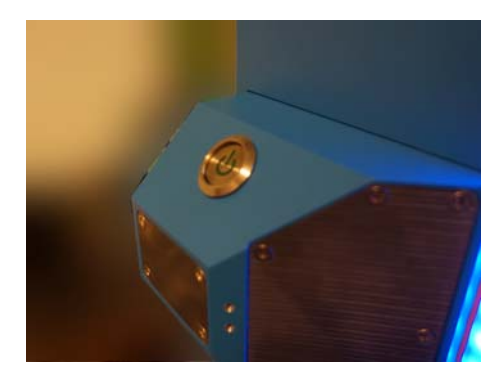

- 2. Controleer de volgende punten:
- Test input en output.
- Test encoder werking.
- Test LAN verbinding.
- Test USB frontzijde.
- Test de drie knoppen van het display.

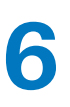

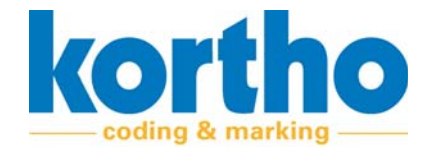

## 6.3 Starten

Voer de volgende handelingen in KCC uit om de TT-Series te starten:

**1. Selecteer** het IP-adres van de printer die gestart moet worden.

- 2. Selecteer het gewenste label dat geprint moet worden.
- Controleer de printer- en materiaalinstellingen.

- **3. Druk** op de knop START om de TT-Series te starten.
- De printer is geactiveerd en zal wachten op een signaal van de productielijn om te starten met printen.

## 6.4 Het wisselen van thermofolie

Tijdens productie is het mogelijk dat de rol met thermofolie in de printer opraakt. De printer geeft dit als volgt aan:

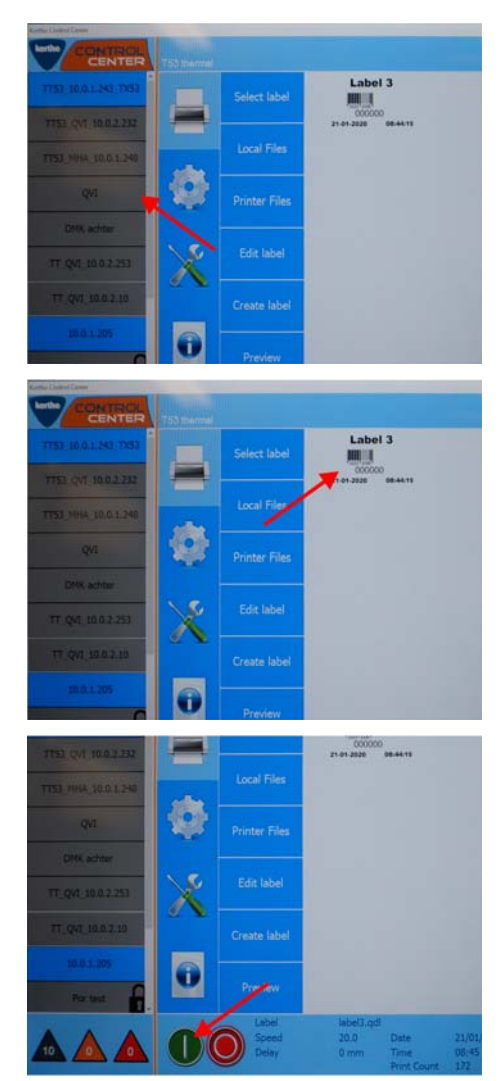

- In KCC kan ingegeven worden bij welke resterende lintlengte de "laag lint" notificatie afgegeven zal worden.
- Zowel in KCC als op de printer zelf zal weergegeven worden dat het lint laag, of zelfs op is. De "laag lint" notificatie is een "warning". Bij deze notificaties behoeft de printer aandacht, maar print nog wel door. De "lint op" notificatie is een "error. Bij deze notificaties is de printer niet meer in staat om door te printen en behoeft direct aandacht.
- Op de printer zal de notificatie weergegeven worden in het status display in combinatie met het verkleuren van de signaalstrip en de achtergrondkleur van het display. In KCC zal de notificatie verschijnen als pop-up in combinatie met het verkleuren van de printer-ID button (oranje voor warning, rood voor error).

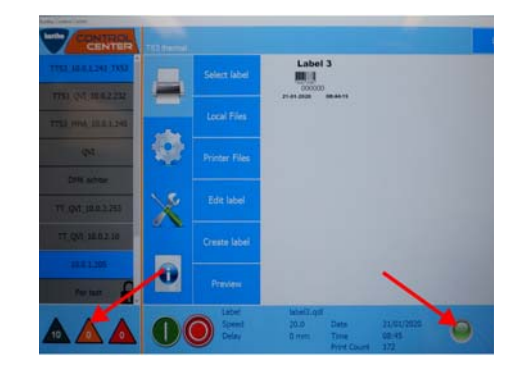

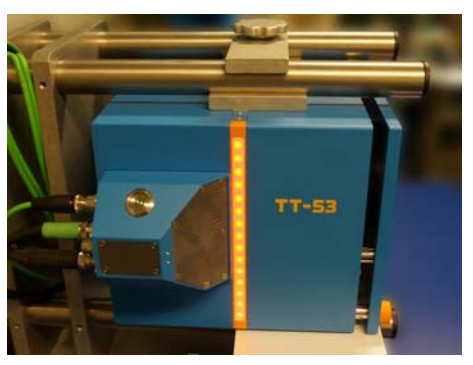

Voer de volgende handelingen uit om het thermofolie van de TT-Series te verwisselen:

- Selecteer de Printer-ID button van de printer waar het thermofolie van moet worden vervangen.
- Indien de printer nog geen benaming heeft gekregen zal hier het IP-adres van de printer zijn weergegeven.
- 2. Druk op de knop STOP om de TT-Series te stoppen.
- De printkop beweegt naar zijn 0-positie.

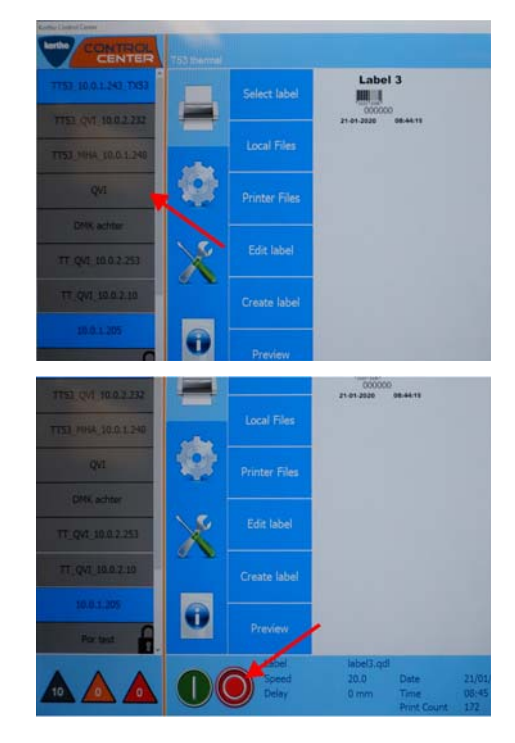

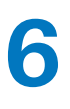

De achterzijde van de handgreep van de cassette bevat een vergrendeling.

- **3.** Duw de vergrendeling omhoog en trek de cassette naar je toe.
- Controleer of de thermofolie niet blijft haken achter componenten.
- 4. Plaats de cassette met de rug op een tafel.

5. Verwijder beide rollen.

- 6. Plaats een nieuwe rol (1) en een opwikkelrol (2) op de lint as.
- Afhankelijk van de bedrijfsmodus moet een nieuwe rol op de linker of rechter lint as geplaatst worden. Onderaan deze paragraaf staat meer informatie.

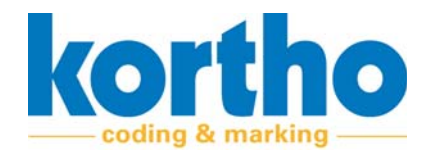

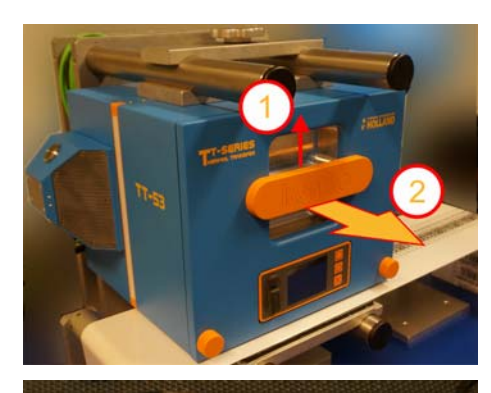

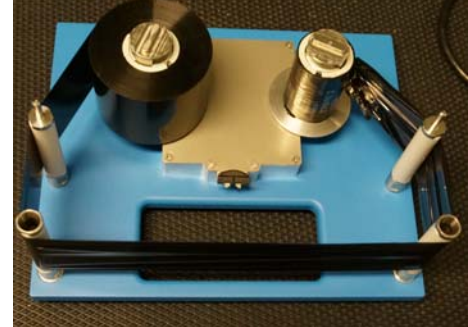

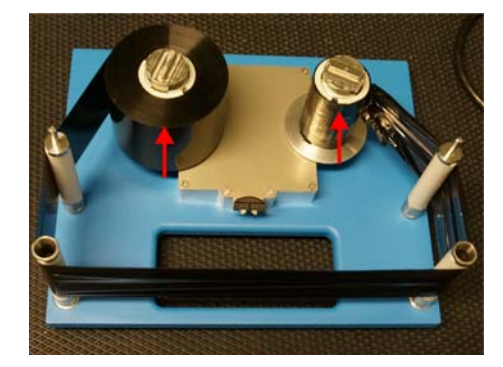

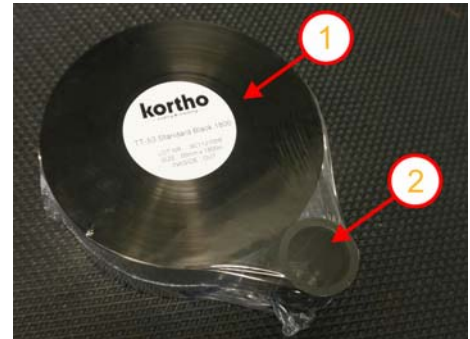

- **7. Wikkel** de thermofolie rondom de geleiderollen.
- De assen zijn vergrendeld om te voorkomen dat het lint afrolt voordat het in de printer zit. Druk de metalen bovenkant met het langwerpige koppelstuk van de as in om deze te ontgrendelen en handmatig te kunnen draaien.
- 8. Wikkel de thermofolie met één slag om de opwikkelrol en draai de lint as een halve slag door zodat deze vastzit om de rol.
- Draai beide rollen iets door zodat de onderzijde glad wordt en de thermofolie licht op spanning komt.
- 9. Plaats de cassette terug op de TT-Series.
- Maak gebruik van de geleidepennen.
- Duw de cassette tegen de behuizing van de printer, zodat de veiligheidsschakelaar in het pengat is uitgeschakeld.
- De aandrijvingskoppeling zal kort draaien om koppeling te vinden met de thermofolie ophanging in de cassette. Tevens wordt hiermee het thermofolie mechanisch op spanning gebracht.

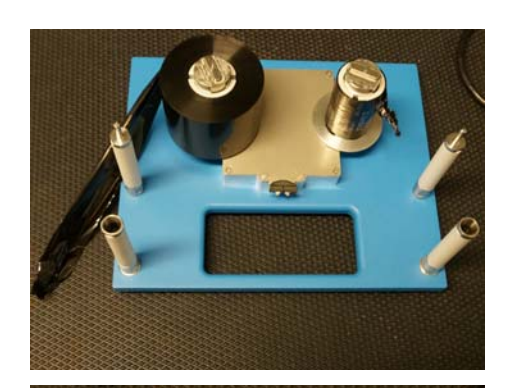

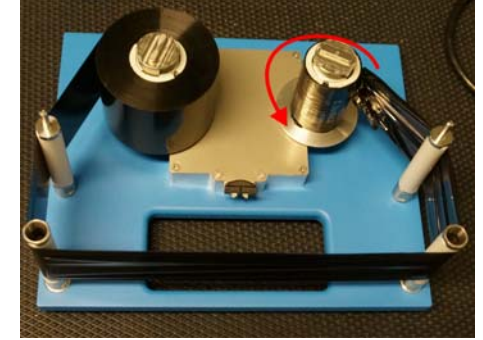

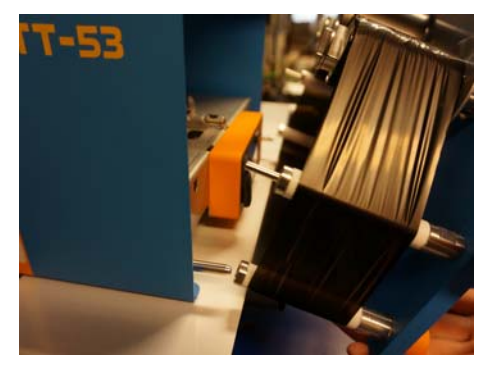

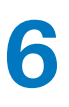

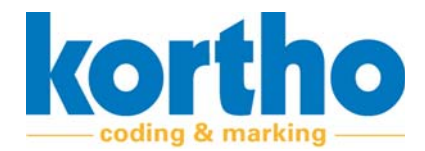

#### Rolplaatsing

De TT-Series is opnieuw bijgevuld en kan herstart worden. Hieronder een schematische weergave voor het plaatsen van een volle rol ten opzichte van de bedrijfsmodus:

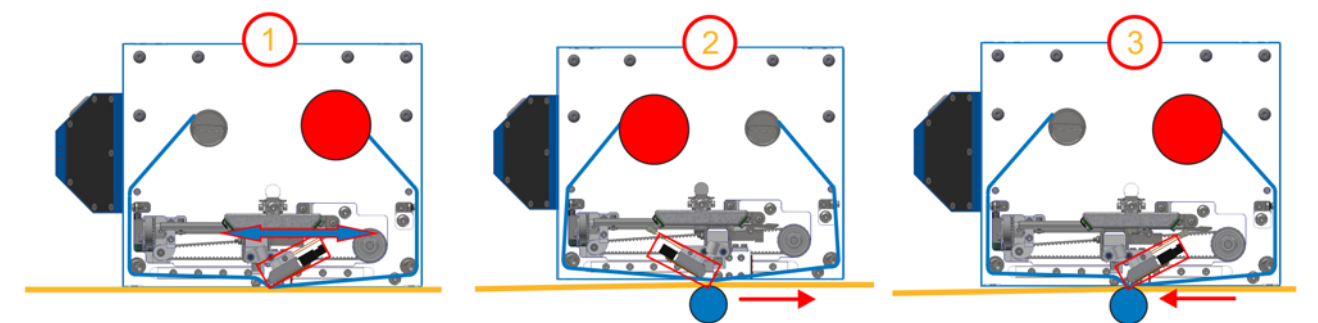

Afbeelding 6-1: Plaatsen volle rol ten opzichte van bedrijfsmodus

| Nr. | Bedrijfsmodus                        | Nieuwe rol plaatsing        |
|-----|--------------------------------------|-----------------------------|
| 1   | Intermittent links- én rechtshandig. | Linker as van de cassette.  |
| 2   | Continuous rechtshandig.             | Rechter as van de cassette. |
| 3   | Continuous linkshandig.              | Linker as van de cassette.  |

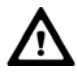

De afbeelding toont het vooraanzicht van de printer. In de cassette worden de rollen dus in spiegelbeeld geplaats. Bovenstaande tabel over de rolplaatsing gaat uit van een cassette welk met de assen naar boven plat op een oppervlak is geplaatst en met het lintverloop naar de onderkant wijzend.

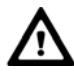

Afhankelijk van de bedrijfsmodus en productierichting zal ook de printkop omgedraaid moeten worden. Zie §5.3.2 voor het omdraaien van de printkop.

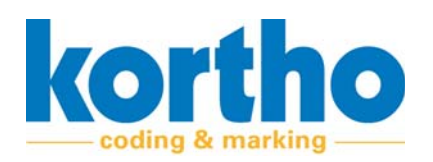

## 6.5 Stoppen

Voer de volgende handelingen uit om de TT-Series te stoppen:

**1. Selecteer** het IP-adres van de printer die gestopt moet worden.

**2. Druk** op de knop STOP om de TT-Series te stoppen.

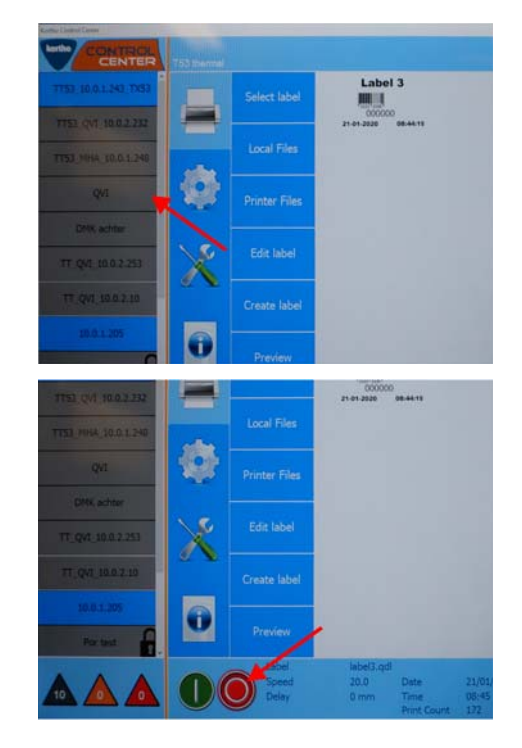

## 6.6 Uitschakelen

Voer de volgende handelingen uit om de TT-Series uit te schakelen:

**1. Druk** op de AAN-/UITKNOP om de TT-Series uit te schakelen.

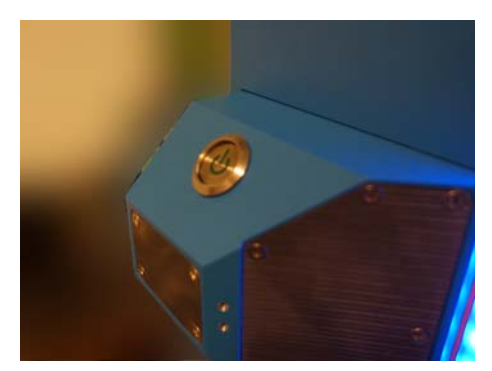

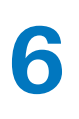

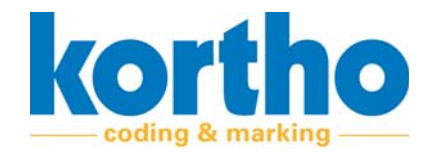

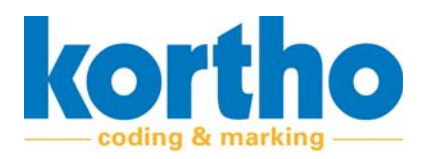

# 7 Onderhoud

In dit hoofdstuk wordt het onderhoud dat verricht dient te worden beschreven.

## 7.1 Veiligheidsvoorschriften

Voer de volgende veiligheidshandelingen uit voordat er aan onderhoudswerkzaamheden wordt begonnen:

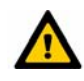

Onderhoud dient uitgevoerd te worden door ter zake kundig personeel.

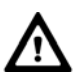

Stop de productielijn waaraan de TT-Series is gemonteerd volledig voordat u onderhoudswerkzaamheden verricht aan de TT-Series.

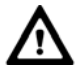

Aanpassingen aan de TT-Series mogen slechts gedaan worden na uitdrukkelijke schriftelijke toestemming van BV Korthofah.

## 7.2 Inspectie

Om de optimale werking van de TT-Series te verzekeren, is periodiek een inspectie vereist. De frequentie van deze inspectie is afhankelijk van de bedrijfsomstandigheden.

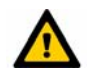

Inspecties mogen alleen uitgevoerd worden door vakbekwame monteurs. Lees eerst de veiligheidsvoorschriften zorgvuldig door.

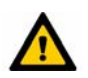

Vervang beschadigde onderdelen altijd door originele onderdelen. Zie bijlage 4 voor Reserve onderdelen.

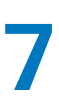

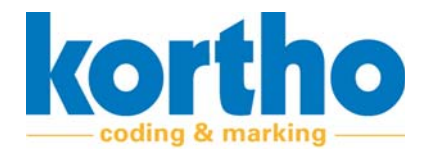

## 7.3 Onderhoudstabel

Een overzicht van de onderhoudswerkzaamheden wordt in de onderstaande tabel weergegeven:

| Onderhoudshandeling                                                                                                    | Frequentie  |
|----------------------------------------------------------------------------------------------------|-------------|
| Controleer de hoeveelheid thermofolie.                                                                                                    | Dagelijks   |
| Controleer de printkop op vervuiling en stof.                                                                                                    | Dagelijks   |
| Reinig alle onderdelen.                                                                                                    | Wekelijks   |
| Controleer de werking van de ultrasoon sensoren.                                                                                                    | Maandelijks |
| Controleer de montage van de printer. Deze mag niet bewegen over het frame.                                                                                                    | Jaarlijks   |
| Controleer de kappen op deuken. Met name aan de achterzijde bij de PBC.                                                                                                    | Jaarlijks   |
| Controleer op slijtage van de banden.<br>- Printkopwagen band (1x).<br>- Printkop op- en neer band (1x).<br>- Band bij foliemotoren (2x).                                                                                                    | Jaarlijks   |
| Controleer de printkopkabel op slijtage.<br>- Is deze correct bevestigd?<br>- Kan deze nog vrij bewegen?<br>- Is de afscherming nog van goede kwaliteit?                                                                                                    | Jaarlijks   |
| Controleer de tegendrukplaat.<br>- Bevat deze vervuiling, deuken of krassen?                                                                                                    | Jaarlijks   |
| <ul> <li>Controleer de werking van de printkop.</li> <li>1. Controleer of de correcte tegendrukplaat is toegepast.</li> <li>2. Stel de density en druk zo laag mogelijk in.</li> <li>3. Maak een testprint van een volledig zwart vlak en controleer of er gebieden wegvallen in het vlak.</li> </ul> | Jaarlijks   |
| Controleer of de foliegeleiders op de cassette recht staan.                                                                                                    | Jaarlijks   |
| Controleer of de foliegeleiderpennen in de printer recht staan.                                                                                                    | Jaarlijks   |
| Controleer de overbrenging van de motor as op de cassette as op slijtage.                                                                                                    | Jaarlijks   |
| Controleer de kabels in het connectorblok op cor-<br>recte montage en slijtage.                                                                                                    | Jaarlijks   |
| Controleer de software van de printer op updates.                                                                                                    | Jaarlijks   |
| Controleer de KCC software op updates.                                                                                                    | Jaarlijks   |

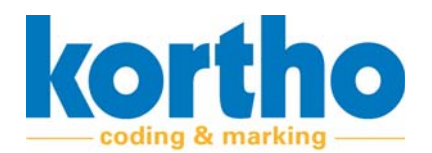

De intervallen zijn gebaseerd op normaal gebruik van de TT-Series. Bij extreme bedrijfsomstandigheden kan het interval naar eigen inzicht aangepast worden.

## 7.4 Vervangen printkop

Na een -x- aantal uur zal de printkop vervangen moeten worden. Voer de volgende handelingen uit om de printkop te vervangen:

- **1. Druk** op de knop STOP om de TT-Series te stoppen.
- De printkop beweegt naar zijn 0-positie.

De achterzijde van de handgreep van de cassette bevat een vergrendeling.

- 2. Duw de vergrendeling omhoog en trek de cassette naar je toe.
- Controleer of de thermofolie niet blijft haken.
- **3. Druk** de vergrendeling (1) van de printkopafscherming in en **til** (2) de printkopafscherming omhoog.

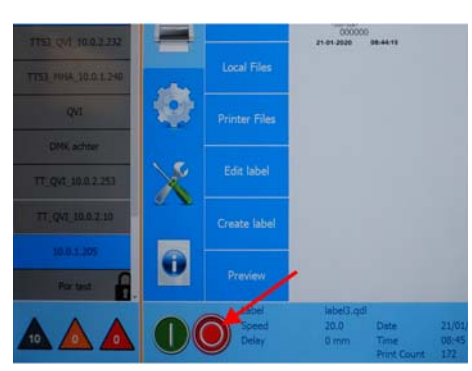

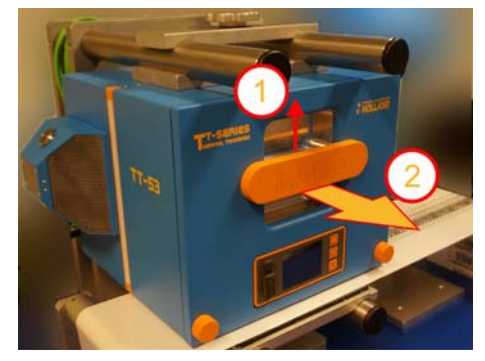

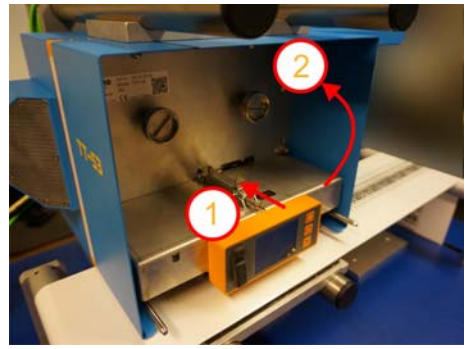

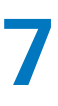

De printkop is nu bereikbaar voor afstel- en onderhoudswerkzaamheden.

**4. Ontkoppel** de connector van de kabelboom van de printkop.

**5. Verwijder** de inbusschroeven (M3x6) aan de voorzijde van de printkop.

**6. Verwijder** de inbusschroeven (M3x6) van het montageblok aan de bovenzijde van de print-kop.

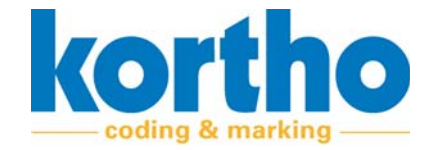

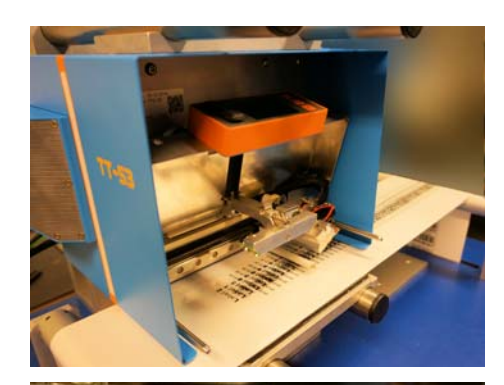

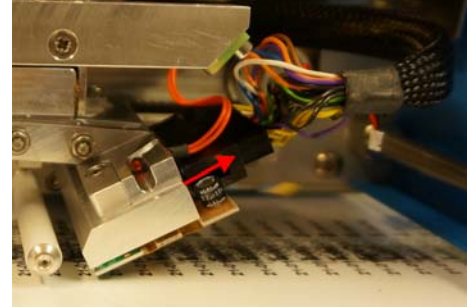

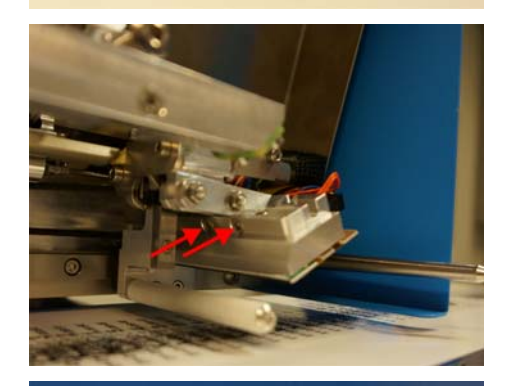

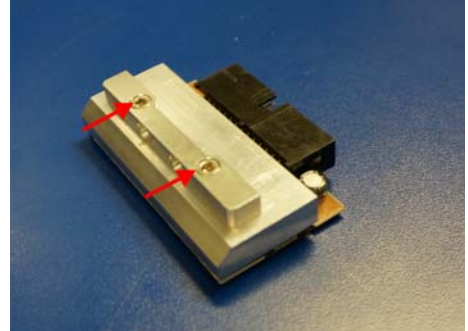

Documentnummer: P-3398-02 Versiedatum: 9 december 2020

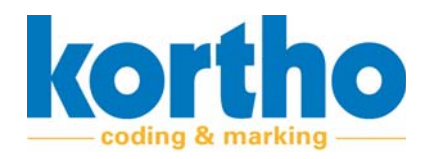

- 7. Pak een nieuwe printkop.
- Noteer de weerstandwaarde van de printkop in KCC. ledere printkop heeft een eigen weerstandwaarde. Zie paragraaf 4.2.2.2. van de separate KCC software-handleiding voor details.
- **8. Monteer** het montageblok aan de bovenzijde van de printkop.

**9. Monteer** de printkop terug aan het frame.

**10.Koppel** de connector van de kabelboom van de printkop.

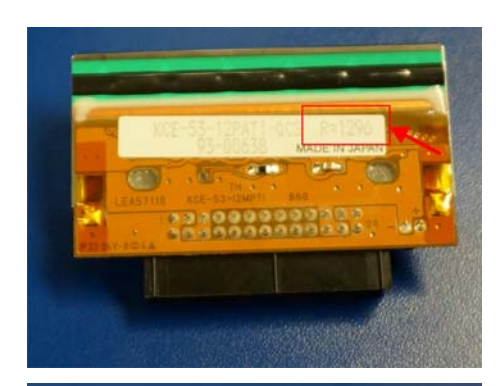

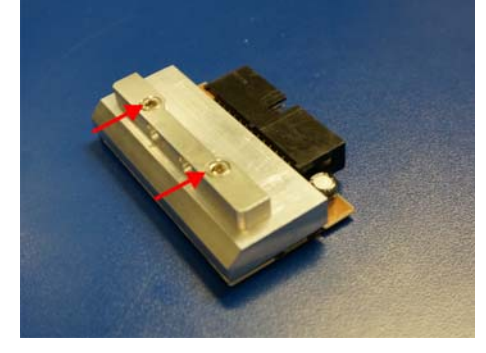

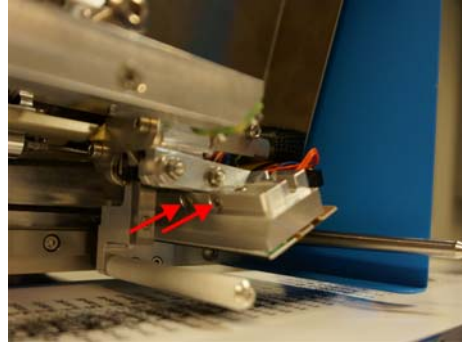

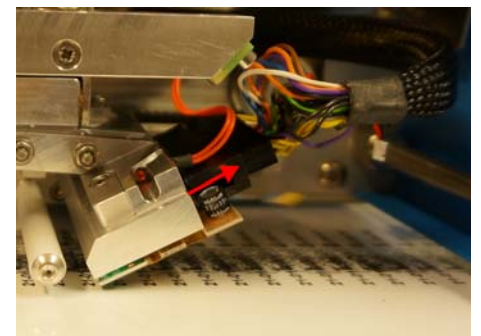

7

Gebruikershandleiding *TT-Series* 

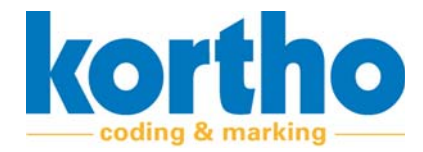

**11.Sluit** de printkopafscherming.

**12.Schakel** de printer in zodat de printkop terug beweegt naar de 0-positie.

13.Plaats de cassette terug.

De printkop is nu vervangen.

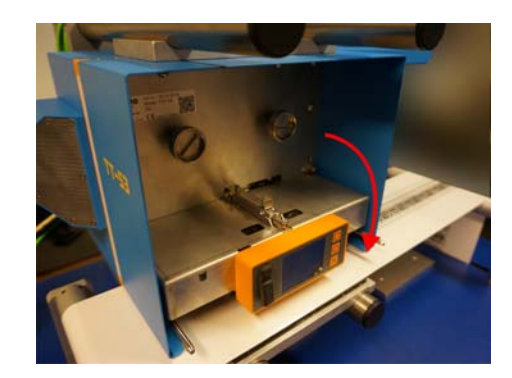

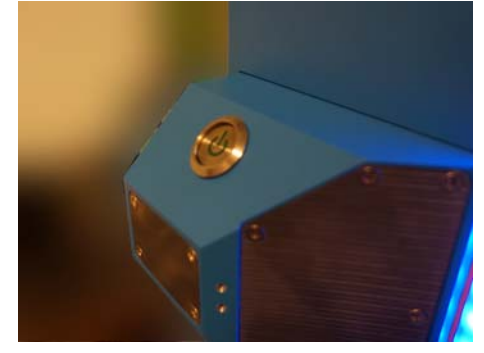

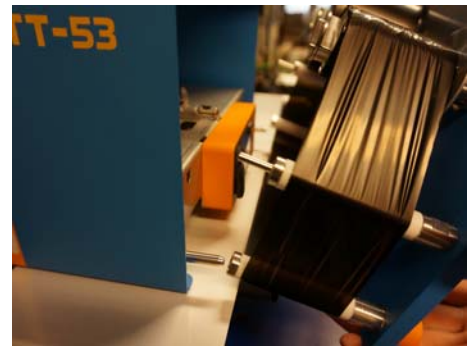

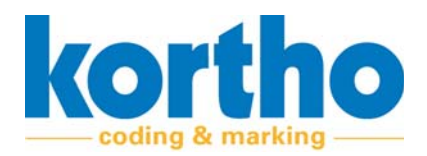

## 8 Transport & opslag

In dit hoofdstuk worden instructies gegeven met betrekking tot het transporteren, opslaan en de installatie van de TT-Series.

## 8.1 Transport

Onmiddellijk na ontvangst dient de TT-Series gecontroleerd te worden op transportschade. Bij eventuele schade moet de afzender hiervan per omgaande in kennis gesteld worden.

## 8.2 Opslag

De TT-Series mag alleen binnen opgeslagen worden onder de volgende condities:

- Temperatuur: -10 / +50 °C.
- Relatieve vochtigheid: 20 80%.

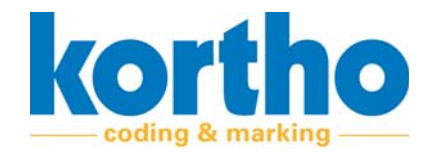

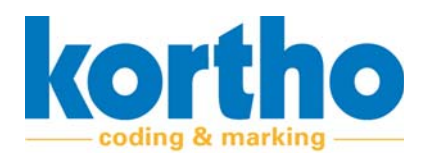

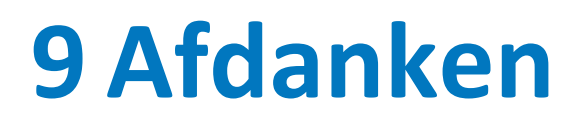

Dit hoofdstuk geeft informatie over het demonteren en afdanken van de TT-Series.

## 9.1 Veiligheidsvoorschriften

Voor het demonteren en afdanken van de TT-Series moet aan de volgende veiligheidsvoorschriften worden voldaan:

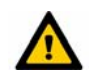

Weet zeker dat alle machine-onderdelen zijn uitgeschakeld en losgekoppeld van de energiebronnen, alvorens de TT-Series te demonteren en af te danken!

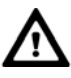

Weet zeker dat de TT-Series op VEILIGE WIJZE wordt gedemonteerd en afgedankt, en volgens de GEL-DENDE WETTELIJKE VOORSCHRIFTEN van het land van gebruik.

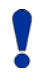

Denk hierbij met name aan het op MILIEU-VRIENDE-LIJKE WIJZE afvoeren van schadelijke stoffen en materialen.

#### 9.2 Afvoeren van materialen

Zorg ervoor dat het afgescheiden stof wordt afgevoerd en/of verwerkt volgens de geldende milieuwetten.

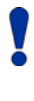

De TT-Series bevat geen schadelijke stoffen of materialen en kan aan het einde van de levensduur worden verschroot of gerecycled.

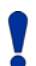

De gebruikte thermofolierollen dienen te worden verwerkt als klein chemisch afval.

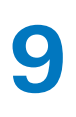

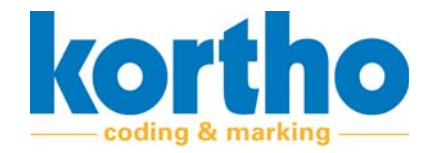

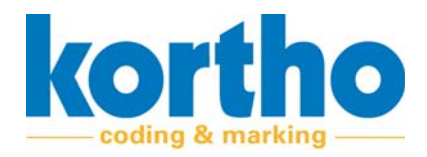

# B1Technische specificaties

Deze bijlage bevat de technische specificaties van de TT-Series.

## **B1.1Fysieke specificaties**

| Item                  | Waarde             |
|-----------------------|--------------------|
| Dimensies (l x b x h) | 294 x 248 x 195 mm |
| Massa                 | 10,2 Кg            |

## **B1.2Omgevingsspecificaties**

| Item                  | Waarde                              |
|-----------------------|-------------------------------------|
| Omgevingstemperatuur  | -10 / +40 °C                        |
| Relatieve vochtigheid | tussen 0 - 85 % (niet condenserend) |

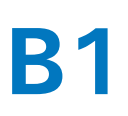

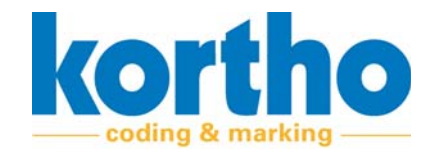

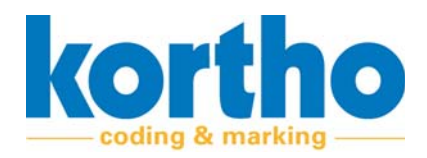

# B2Verklaring van overeenstemming

*Deze bijlage bevat de Verklaring van overeenstemming van de TT-Series.* 

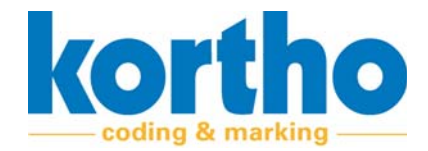

#### EC Declaration of conformity

(According to Annex II.A of the Machinery Directive 2006/42/EC)

We, BV Korthofah Lageweg 39 2222 AG Katwijk ZH Nederland

declare under own responsibility that the product

| Kortho TT-53       | 819528 |
|--------------------|--------|
| Power supply TT-53 | 820075 |

to which this declaration relates is in conformity with the following standards or other normative documents

EN 61000-6-4 (2007) + A1 (2011), class A EN 61000-3-2 (2014) EN 61000-3-3 (2013) EN 61000-6-2 (2005) + A1 (2005), Industrial EN 60204-1 (2006) + A1 (2009) NEN-EN-ISO 12100:2010 FSO/TR 14121-2:2007 EN 60950-1: 2006 + A1: 2010 + A11: 2009 + A12: 2011 + AC: 2011 + A2:2013

following the provisions of the

EMC Directive 2014/30/EU Low Voltage Directive 2014/35/EU Machinery Directive 2006/42/EC

North Contraction of the second second secon

M.P.J.J. de Groot, Directeur November 12<sup>th</sup> 2020, Katwijk ZH, Nederland

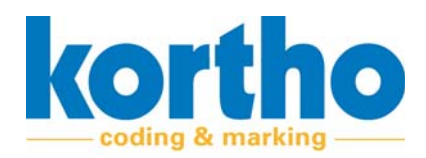

# **B3Technische tekeningen**

Deze bijlage bevat de Technische tekeningen van de TT-Series.

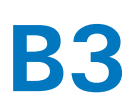

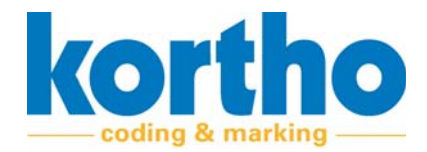

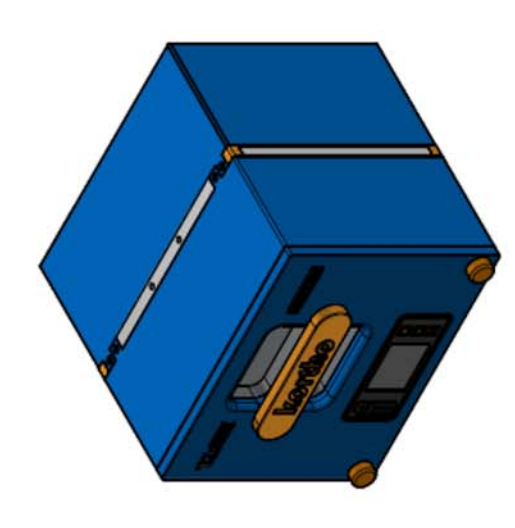

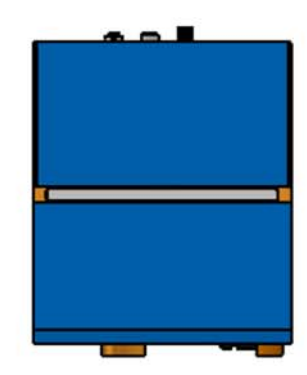

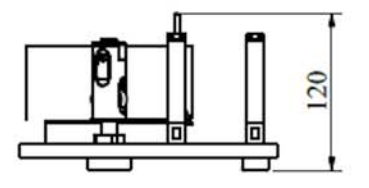

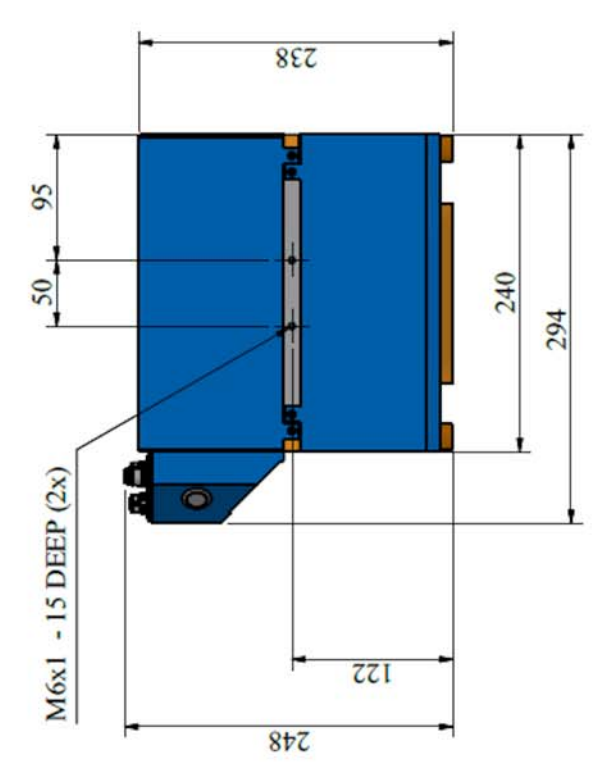

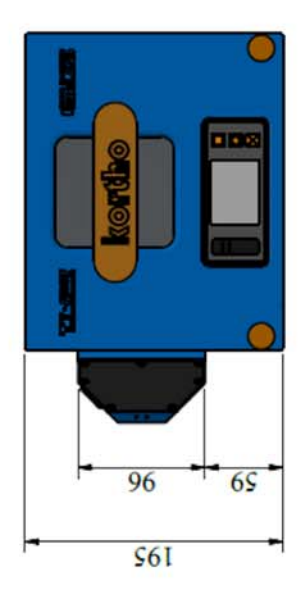

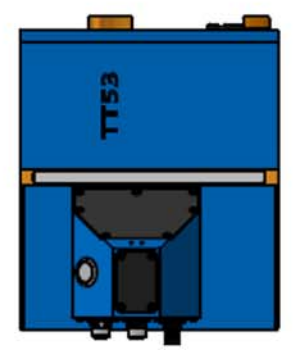

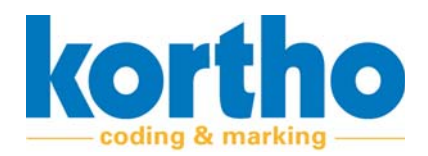

## **B4Reserve onderdelen**

Deze bijlage bevat de Reserve onderdelen van de TT-Series.

### **B4.1Reserve onderdelen voor reparatie**

| Artikel nummer | Omschrijving                                    |
|----------------|-------------------------------------------------|
| 126572         | Drukveer,Lo=16,5 Dm=4,0 D=0,4                   |
| 165238         | Kogellager 19/10X5                              |
| 169759         | Transport rail L=165mm                          |
| 169762         | Wagen transportrail TT53                        |
| 169775         | Transport rail L=44mm                           |
| 169788         | Wagen PH transport TT53                         |
| 169928         | Kogellager 9/4x4                                |
| 169944         | Kogellager 16/8x5                               |
| 327679         | Stelblok stappenmotor TT53                      |
| 327807         | Geleidings-as Cassette TT53                     |
| 327819         | Folie geleidings-as TT53                        |
| 327918         | Rol, Cassette TT53                              |
| 819318         | Stappenmotor inc. AMT112Q-V & JST Stekker       |
| 819432         | Display TT-53                                   |
| 819585         | Printkop houder TT-53                           |
| 819627         | Kabel Ultrasoon sensor TT-53 zwart              |
| 819642         | Transport unit PK / Ultrasoonhouder TT-53       |
| 819709         | Ultrasoon sensor                                |
| 819712         | LED Strip 175*9mm, TT-53                        |
| 819741         | Kabel Voedingsprintplaat - CPU printplaat TT-53 |
| 819754         | Kabel LEDvoeding TT-53                          |
| 819767         | Kabel Ultrasoon sensor TT-53, grijs             |
| 819779         | Kabel LCD Display - CPU printplaat TT-53        |

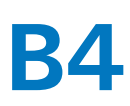

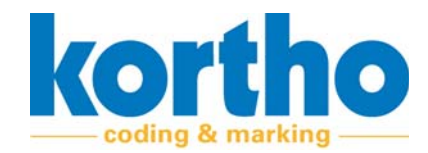

| Artikel nummer | Omschrijving                       |
|----------------|------------------------------------|
| 819824         | Printplaat PCB USB                 |
| 819922         | Kabel Display intern , TT-53       |
| 819935         | Kabel Cassette-switch, TT-53       |
| 819948         | Kabel Connectorblok, TT-53         |
| 819951         | Kabel Connectorblok Voeding, TT-53 |
| 819964         | Encoderkabel - Stappenmotor TT-53  |
| 170351         | Drukveer D=0,8 Dm=6,3 L=15,5       |
| 327959         | Vergrendelschuif cassette TT53     |
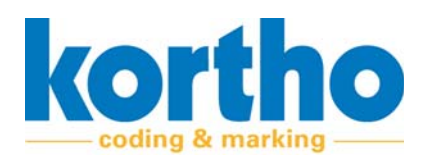

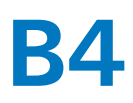

# **B4.2Reserve onderdelen voor onderhoud**

| Artikel nummer | Omschrijving                          |
|----------------|---------------------------------------|
| 165871         | Thermische Printkop Qic 30/53         |
| 169718         | HTD Getande aandrijfsnaar 384         |
| 169692         | HTD Getande aandrijfsnaar 159         |
| 169705         | HTD Getande aandrijfsnaar 186         |
| 169718         | HTD Getande aandrijfsnaar 384         |
| 328061         | HTD Tandriemwiel Z10                  |
| 328074         | HTD Tandriemwiel Z14 - stappenmotor   |
| 328087         | HTD Tandriemwiel Z22, d=6,35          |
| 328099         | HTD Tandriemwiel Z26                  |
| 328102         | HTD Tandriemwiel Z36                  |
| 328172         | HTD Tandwiel Z22, d=5,0               |
| 328367         | Bladveer Op- Afwikkelrol TTO          |
| 819499         | Cassette TT-53                        |
| 819601         | Motor transport PK horizontaal TT-53  |
| 819614         | Stappenmotor Folierolhouder TT-53     |
| 819639         | Stappenmotor Printkophouder TT-53     |
| 819725         | Kabel thermische printkop TT-53       |
| 819738         | Printplaat CPU, TT-53                 |
| 819907         | Printplaat voeding CPU, TTO           |
| 819919         | Schakelaar Cassette incl kabel, TT-53 |
| 820231         | Rol foliegeleiding PK TT53            |

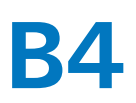

Gebruikershandleiding *TT-Series* 

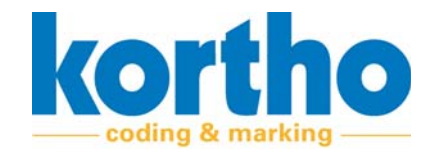

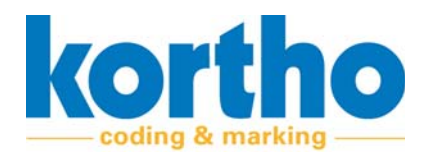

Gebruikershandleiding *TT-Series* 

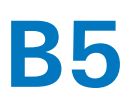

# **B5Specificaties voor externe voeding**

Deze bijlage bevat de specificaties voor het aansluiten van een externe voeding aan de TT-Series.

# **B5**

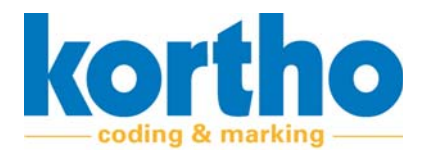

# **Requirements external PSU TTO series**

For the thermal printer to work properly, the external PSU needs to comply with a number of requirements. Both technical and regulatory. We have done our best to make sure we can supply a proper PSU which complies with all the requirements.

## Technical requirements

Below an overview of the technical requirements:

Minimum 100-120 / 200-240 Vac depending on local mains power supply Input voltage rating Input frequency rating typical 50-60Hz, depending on local mains power supply . Input protection Appropriate rated fuse 250VAC, maximum of 10A . Inrush current <60A@230VAC@25°C recommended . Power factor . >0.9 recommended • Earth leakage current 0.7/1.1 mA at 115/230 VAC at 60/50 Hz . Mains voltage quality As defined by local authorities 42VDC ±2% • Output voltage Output power 300W continues, 450W peak . Minimum load No minimum load required Start up rise time 50ms . Hold up time 20ms minimum . Drift . ±0,2% after warm up Over / undershoot . 1% typical Transient response 4% max. deviation, recovery to within 1% in 500 µs for a 50-75-50% load change Line regulation 0.5% max. . Load regulation 1% max. Over / undershoot 1% typical Overvoltage protection 110-140% . Overload protection 105-140% . Short circuit protection Continuous . Over temperature protection Should be present in power supply . Temperature coefficient 0.05%/°C . **Ripple & noise** Typically 1% pk-pk @20MHz . Isolation 3000VAC input to output, 1500VAC input to ground, 500VDC output to ground Operating temperature -25 - +55°C ambient . Operating humidity 95% RH, non-condensing . Vibration Depending on local environment Operating altitude 3000M Remote On/Off Required when using the printer's On/Off button **IP** rating Minimum of IP60, IP65 recommended depending on local environment Equipment protection Class 1

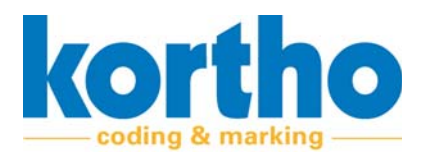

#### Safety requirements

- EN62368-1:2014 + A11:2017 including ES1 (SELV in the EN60950)
- EN 60950-1 (2006) + A1 (2010) + A11 (2009) + A12 (2011) + A1 (2011) + A2 (2013)

### **EMC** requirements

- 61204-3:2016
- EN 61000-3-2 (2006) + A1 (2009) + A2 (2009)
- EN 61000-3-3 (2008)
- EN 61000-6-4 (2007) + A1 (20011, class A) environments
- EN61000-6-2 (2005) + A1 (2005) environments
- EN61000-4-2
- EN61000-4-4
- EN61000-4-5
- EN61000-4-11

- Low Voltage PSU EMC Harmonic currents Voltage Flicker and fluctuations Generic standards – Emission standard for industrial
- Generic standards Immunity standard for industrial

ESD

- EFT
- SURGE
- **Dips and Variations**

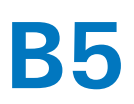

Gebruikershandleiding *TT-Series* 

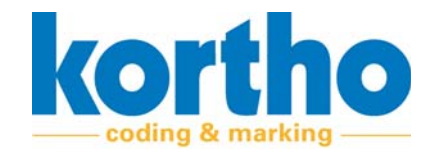